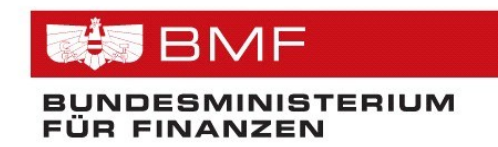

# HANDBUCH

# Registrierkassen

in FinanzOnline

# **Inhaltsverzeichnis**

| 1 ALLGEMEINES                                                                            | 4          |
|------------------------------------------------------------------------------------------|------------|
| 1.1. Rechtliche Grundlage                                                                | 4          |
| 1.2. Allgemeine Informationen                                                            | 4          |
| 1.3. Arten von Registrierkassen – Vorgehensweise in FinanzOnline                         | 6          |
| 1.3.1. Unternehmen mit internetfähigen Registrierkassen und Kassensoftware, die XML-     |            |
| Dateien erstellen kann                                                                   | 6          |
| 1.3.2. Unternehmen mit Registrierkassen und Kassensoftware, die XML-Dateien erstellen    |            |
| kann 6                                                                                   |            |
| 1.3.3. Unternehmen mit Registrierkassen mit Kassensoftware, die keine XML Datei erstelle | n          |
| kann 7                                                                                   |            |
| 1.3.4. Unternehmen mit Registrierkassen mit Kassensoftware, die keine XML Datei erstelle | n_         |
| kann und ohne FinanzOnline Zugang und auch keine steuerliche Vertretung                  | 7          |
| 1.4. Ablauf bei der Registrierung von Registrierkassen                                   | 8          |
| 2. REGISTRIERUNG VON REGISTRIERKASSEN – DATENSTROMVERFAHREN                              | 9          |
| 2.1. Webservice für Unternehmen                                                          | 9          |
| 2.2. Webservice über Wirtschaftstreuhänder                                               | 10         |
| 2.3. File Upload für Unternehmer                                                         | 11         |
| 2.4. File Upload durch Parteienvertreter                                                 | 11         |
| 3. REGISTRIERUNG VON REGISTRIERKASSEN - DIALOGVERFAHREN                                  | 12         |
| 3.1. Funktionsauswahl                                                                    | 12         |
| 3.1.1. Registrierung durch Parteienvertreter                                             | . 14       |
| 3.2. Signatur- bzw. Siegelerstellungseinheit                                             | 15         |
| 3.2.1. Registrierung einer Signatur- bzw. Siegelerstellungseinheit                       | . 15       |
| 3.2.2. Liste aller Signatur- bzw. Siegelerstellungseinheiten                             | . 16       |
| 3.2.3. Daten zur Signatur- bzw. Siegelerstellungseinheit                                 | . 18       |
| 3.2.4. Ausfall oder Außerbetriebnahme einer Signatur- bzw. Siegelerstellungseinheit      | . 20       |
| 3.2.5. Wiederinbetriebnahme einer Signatur- bzw. Siegelerstellungseinheit                | . 22       |
| 3.2.6. Historie zum Status einer Signatur- bzw. Siegelerstellungseinheit                 | . 23       |
| 3.3. Registrierkassen                                                                    | 24         |
| 3.3.1. Registrierung einer Registrierkasse                                               | .24        |
| 3.3.2. Liste aller Registrierkassen                                                      | . 25       |
| 3.3.3. Daten einer Registrierkasse                                                       | .27        |
| 3.3.4. Austall oder Außerbetriebnahme einer Registrierkasse                              | .29        |
| 3.3.5. Wiederinbetriebnahme einer Registrierkasse                                        | .31        |
| 3.3.6. Liste aller übermittelten Belege (zu einer Kassenidentifikationsnummer)           | .32        |
| 3.3.7. Ergebnis der Belegprufung                                                         | . 34       |
| 2.4 Pologneüfung                                                                         | . 35       |
| 3.4. Delegiptululig                                                                      | 20         |
| 3.4.1. Verwaltung von Authentinzierungscodes für App zur Prurung der Kassenbeiege        | 20         |
| 3 4 1 2 Authentifizierungscodes anfordern und anzeigen (Liste)                           | , JU<br>77 |
| 3 4 1 3 Authentifizierungscode für Ann zur Prüfung der Kassenhelege                      | 22         |
| 3.4.1.4. Liste aller Authentifizierungscodes                                             | 38         |
| 3.4.1.5. Authentifizierungscodes bearbeiten                                              | .39        |
|                                                                                          |            |

| 3.4.2. Liste aller übermittelten Belege (für ein Unternehmen)                                 |    |
|-----------------------------------------------------------------------------------------------|----|
| 3.4.2.1. Kriterien für die Selektion der Belegliste40                                         |    |
| 3.4.2.2. Liste aller übermittelten Belege (für ein Unternehmen)                               |    |
| 3.5. Geschlossenes Gesamtsystem                                                               |    |
| 3.5.1. Allgemeines                                                                            |    |
| 3.5.2. Registrierung von Validierungsdaten in einem geschlossenen Gesamtsystem                |    |
| 3.5.3. Liste aller Signaturerstellungseinheiten in einem geschlossenen Gesamtsystem46         |    |
| 3.5.4. Daten zur Signaturerstellungseinheit in einem geschlossenen Gesamtsystem               |    |
| 3.5.5. Ausfall oder Außerbetriebnahme einer Signaturerstellungseinheit in einem               |    |
| geschlossenen Gesamtsystem                                                                    |    |
| 3.5.6. Wiederinbetriebnahme einer Signaturerstellungseinheit in einem geschlossenen           |    |
| Gesamtsystem                                                                                  |    |
| 3.5.7. Historie zum Status einer Signaturerstellungseinheit in einem geschlossenen            |    |
| Gesamtsystem                                                                                  |    |
| 4. BESTEHENDE FUNKTIONEN IN FINANZONLINE                                                      |    |
| 4.1. Benutzerverwaltung                                                                       |    |
| 4.1.1. Benutzer für Funktion "Registrierkassen"                                               |    |
| 4.1.2. Benutzer für "Registrierkassen-Webservice" durch Unternehmer in der                    |    |
| Benutzerverwaltung anlegen                                                                    |    |
| 4.1.3. Benutzer für "Registrierkassen-Webservice" in der Funktion "Registrierkassen" anlegene | 54 |
| 5. BMF BELEGCHECK APP                                                                         |    |
| 5.1. Installation                                                                             |    |
| 5.2. Beleg scannen                                                                            |    |
| 5.3. Anmeldung                                                                                |    |
| 5.4. Prüfergebnis                                                                             |    |
| 5.5. Link eingeben                                                                            |    |
| 5.6. Offline Belege                                                                           |    |
| 5.7. Über diese App                                                                           |    |
| 5.8. Impressum                                                                                |    |
| 5.9. Abmelden                                                                                 |    |

Für dieses Handbuch gelten die auf der BMF-Homepage - www.bmf.gv.at - unter Impressum veröffentlichten Bestimmungen.

# 1 ALLGEMEINES

#### 1.1. Rechtliche Grundlage

Als Teil der Steuerreform 2016 wurde das Registrierkassenpaket beschlossen, das einerseits aus der Registrierkassenpflicht und andererseits aus der Belegerstellungspflicht und der Belegannahmepflicht besteht.

Rechtliche Rahmenbedingungen:

- Registrierkassensicherheitsverordnung (RKSV)
   Veröffentlichung im Bundesgesetzblatt, BGBI.Nr. II 410/2015 vom 11.12.2015
- Bundesabgabenordnung (BAO)
   BGBI.Nr. 194/1961 siehe § 131 Abs 1 Z 2, § 131a, § 131b

#### 1.2. Allgemeine Informationen

Die Registrierkassenpflicht ist die Verpflichtung, alle Bareinnahmen mit einer elektronischen Registrierkasse (elektronischem Aufzeichnungssystem) einzeln zu erfassen.

Unter Registrierkasse versteht man jedes elektronische Aufzeichnungssystem, das zur Losungsermittlung bzw. Dokumentation einzelner Bareinnahmen eingesetzt wird. Als Registrierkasse können auch serverbasierte Aufzeichnungssysteme, Waagen und Taxameter mit Kassenfunktionen dienen.

Jede Registrierkasse hat über ein Datenerfassungsprotokoll (Kassenjournal) zu verfügen. Sie kann mit einer oder mehreren Eingabestationen verbunden sein und muss ab 1. April 2017 auf eine Signatur- bzw. Siegelerstellungseinheit (Sicherheitseinrichtung), die ein dem Unternehmer zugeordnetes Zertifikat besitzt, zugreifen sowie die Erstellung von Belegen gemäß § 132a BAO auslösen können.

In der Registrierkassensicherheitsverordnung (RKSV) wurden die detaillierten technischen Vorgaben, wie eine Signatur- bzw. Siegelerstellungseinheit und eine Registrierkasse beschaffen sein müssen, festgelegt. Aufgrund der gesetzlichen Bestimmungen hat die Registrierung von Registrierkassen über FinanzOnline zu erfolgen. Voraussetzung für die Durchführung der Registrierung ist daher ein aufrechter Zugang zu FinanzOnline des Unternehmers oder des bevollmächtigten Parteienvertreters.

Informationen zur Registrierung zu FinanzOnline sind auf der BMF-Homepage im Bereich "E-Government/FinanzOnline/Für Unternehmer und Gemeinden/Anmeldung, Rücksetzung und Abmeldung" zu finden.

Für Unternehmen besteht die Möglichkeit für die Prozesse im Zusammenhang mit der Registrierung von Registrierkassen einen Parteienvertreter zu beauftragen. Voraussetzung für den Parteienvertreter ist das Vorliegen einer steuerlichen Vertretungsvollmacht und einer Vollmacht gemäß § 90a BAO.

Sofern ein Unternehmen selbst nicht über die erforderlichen technischen Voraussetzungen (Internetanschluss) verfügt und auch nicht durch einen berufsmäßigen Parteienvertreter steuerlich vertreten wird, kann die Registrierung von Registrierkassen mittels Formular RK 1 am Finanzamt erfolgen.

# 1.3. Arten von Registrierkassen – Vorgehensweise in FinanzOnline

# 1.3.1. Unternehmen mit internetfähigen Registrierkassen und Kassensoftware, die XML-Dateien erstellen kann

- Anlage Registrierkassen-Webservice User in FinanzOnline (durch Unternehmer selbst oder bevollmächtigten Wirtschaftstreuhänder)
- FinanzOnline Webservice Spezifikationen f
  ür Kassensoftwarehersteller auf der BMF-Homepage
- XML Spezifikationen für Kassensoftwarehersteller auf der BMF-Homepage
- Vollautomatische Übermittlung folgender Schritte durch Kassensoftware mittels FinanzOnline-Webservice
  - Registrierung Signaturerstellungseinheit
  - Registrierung Registrierkasse
  - o Außerbetriebnahme/Wiederinbetriebnahme
  - o Startbeleg
  - o Jahresbeleg

#### Hinweis:

Kein Belegcheck mittels BMF Belegcheck App notwendig, da sämtliche Belege auf Grund des per Webservice übermittelten Files geprüft werden können. Das Prüfergebnis wird online an die Kasse rückgemeldet.

# 1.3.2. Unternehmen mit Registrierkassen und Kassensoftware, die XML-Dateien erstellen kann

- Berechtigter User in FinanzOnline f
  ür File Upload (durch Unternehmer selbst oder bevollmächtigten Parteienvertreter)
- XML Spezifikationen für Kassensoftwarehersteller auf der BMF-Homepage
- Übermittlung folgender Schritte mittels File Upload durch den berechtigten User in FinanzOnline des von der Kassensoftware erstellten Files
  - Registrierung Signaturerstellungseinheit
  - Registrierung Registrierkasse
  - Außerbetriebnahme/Wiederinbetriebnahme
  - Startbeleg
  - Jahresbeleg

# **Hinweis:**

Kein Belegcheck mittels BMF Belegcheck App notwendig, da sämtliche Belege auf Grund des übermittelten Files geprüft werden können. Das Übermittlungsprotokoll wird in die DataBox des Übermittlers zugestellt

# 1.3.3. Unternehmen mit Registrierkassen mit Kassensoftware, die keine XML Datei erstellen kann

- Berechtigter User in FinanzOnline für Dialogverfahren (durch Unternehmer selbst oder bevollmächtigten Parteienvertreter)
- Übermittlung sämtlicher Schritte im Dialogverfahren in FinanzOnline durch den berechtigten User
  - Registrierung Signaturerstellungseinheit
  - Registrierung Registrierkasse
  - Außerbetriebnahme/Wiederinbetriebnahme
  - Startbeleg
  - o Jahresbeleg

# Hinweis:

Belegcheck mittels BMF Belegcheck App notwendig

- 1.3.4. Unternehmen mit Registrierkassen mit Kassensoftware, die keine XML Datei erstellen kann und ohne FinanzOnline Zugang und auch keine steuerliche Vertretung
  - Ersatzverfahren über Finanzverwaltung (Formular RK 1), sämtliche Schritte werden wie bei der Punkt 1.3.3 durch das IC (Information Center) des Finanzamtes in FinanzOnline erledigt

# **Hinweis:**

Belegcheck mittels BMF Belegcheck App durch die Finanzverwaltung notwendig

# 1.4. Ablauf bei der Registrierung von Registrierkassen

Bei der Registrierung einer Registrierkasse sind folgende Schritte durchzuführen:

- Inbetriebnahme der Signatur- bzw. Siegelerstellungseinheit (Sicherheitseinrichtung) It. RKSV
- 2. Registrierung der Signatur- bzw. Siegelerstellungseinheit
- 3. Registrierung der Registrierkasse
- 4. Inbetriebnahme der Registrierkasse (entsprechend der RKSV) durch Erstellung des Startbeleges
- 5. Prüfung des Startbeleges
- 6. Beginn des laufenden Betriebes Umsatzbuchungen sind möglich

Um eine Registrierkasse im Sinn der Registrierkassensicherheitsverordnung (RKSV) in Betrieb zu nehmen zu können, muss ein Zertifikat vorliegen. Durch die Registrierung der Signaturbzw. Siegelerstellungseinheit wird ein Zertifikat dem Unternehmer zugeordnet.

Die Inbetriebnahme der Registrierkasse wird mit der erfolgreichen Erstellung eines Startbeleges begonnen. Der Startbeleg ist der erste Beleg, der nach der erfolgreichen Inbetriebnahme der Sicherheitseinrichtung erstellt wird und geprüft werden muss.

Die RKSV sieht weiters vor, dass mit Ablauf jedes Kalenderjahres der Monatsbeleg, der den Zählerstand zum Jahresende enthält (Jahresbeleg), auszudrucken und zu prüfen ist.

Die Übermittlung eines Beleges zur Kontrolle, ob der Beleg richtig erstellt wurde und der Status OK ist, kann mit einer Anwendungssoftware für mobile Endgeräte (= App) (siehe Punkt 3.4.1) oder im Datenstromverfahren (Webservice oder File Upload) durchgeführt werden.

# 2. REGISTRIERUNG VON REGISTRIERKASSEN – DATENSTROMVERFAHREN

Die Prozesse zur Registrierung von Signatur- bzw. Siegelerstellungseinheiten und Registrierkassen sowie in weiterer Folge Meldungen zum Status können in FinanzOnline mittels Webservice oder File Upload durchgeführt werden:

Folgende Übermittlungen für Registrierkassen sind mittels Datenstromverfahren in FinanzOnline möglich:

- Registrierung von Signatur- bzw. Siegelerstellungseinheiten
- Registrierung von Registrierkassen
- Registrierung von geschlossenen Gesamtsystemen
- Meldung eines Ausfalles oder einer Außerbetriebnahme von Signatur- bzw. Siegelerstellungseinheiten
- Meldung eines Ausfalles oder einer Außerbetriebnahme von Registrierkassen
- Meldung eines Ausfalles oder einer Außerbetriebnahme von geschlossenen Gesamtsystemen
- Meldung der Wiederinbetriebnahme von Signatur- bzw. Siegelerstellungseinheiten
- Meldung der Wiederinbetriebnahme von Registrierkassen
- Meldung der Wiederinbetriebnahme von geschlossenen Gesamtsystemen
- Übermittlung eines Beleges (Startbeleg, Jahresbeleg)

# 2.1. Webservice für Unternehmen

Der Einsatz des Webservices richtet sich an jene Unternehmen, die Registrierkassen mit Internetzugang und einer speziellen Kassen-Software verwenden, welche die erforderlichen XML-Dateien erstellen können.

In FinanzOnline ist das Anlegen eines eigenen Benutzers für das Registrierkassen-Webservice über die Funktion "Registrierkassen" (siehe Punkt 4.1.3) oder in der Benutzerverwaltung (siehe Punkt 4.1.2) erforderlich.

Eine detaillierte Beschreibung des Webservices sowie sämtliche Spezifikationen zu den Strukturen sind auf der BMF-Homepage unter "E-Government/FinanzOnline/Für Softwarehersteller/Sonstige Funktionen/Webservices/Registrierkassen" veröffentlicht.

Seite 10 von 68

Bei Übermittlung von mehr als einem Vorgang oder wenn im Webservice "asynchrone" Verarbeitung angegeben wurde, wird nach der Verarbeitung der übermittelten Daten ein Protokoll mit dem Ergebnis im XML-Format in FinanzOnline in die DataBox gestellt. Wenn nur ein Vorgang übermittelt wird und keine "asynchrone" Verarbeitung angegeben wurde, wird das Ergebnis sofort in der Antwort des Webservices rückgemeldet.

## 2.2. Webservice über Wirtschaftstreuhänder

Wirtschaftstreuhänder können für Klienten, die selbst nicht FinanzOnline Teilnehmer sind und über Registrierkassen mit Internetzugang und einer speziellen Kassensoftware verfügen, die Voraussetzungen für die Übermittlung mittels Webservice herstellen.

Der Wirtschaftstreuhänder muss für diese Klienten einen Registrierkassen-Webservice Benutzer (siehe Punkt 4.1.3) unter der Steuernummer dieses Klienten anlegen. Diese Benutzerdaten werden dann diesem Unternehmen und dem Kassensoftware-Hersteller zur Verfügung gestellt. Damit ist sichergestellt, dass das Webservice nur von dem berechtigten, dem Klienten zugeordneten Webservice-User durchgeführt werden kann. Der Wirtschaftstreuhänder muss dafür Sorge tragen, dass dem Unternehmen und damit dem Kassensoftwarehersteller die richtigen Webservice User bekanntgegeben werden.

# 2.3. File Upload für Unternehmer

Die Übermittlung mittels File Upload richtet sich an jene Unternehmen, die Kassen mit einer speziellen Kassensoftware verwenden, welche die erforderlichen XML-Dateien erstellen können.

Diese XML-Dateien werden in einer speziellen Funktion in FinanzOnline hochgeladen.

Der Aufruf der Funktion erfolgt im Menü "Eingaben/Übermittlung" und durch Auswahl des Punktes "Registrierkasse". Durch Klick auf "Durchsuchen" kann im Dateiablagesystem eine XML-Datei ausgewählt und hochgeladen werden. Erst mit der Schaltfläche "Datei senden" erfolgt die Übermittlung der XML-Datei an die Finanzverwaltung.

Nach der Verarbeitung der übermittelten Daten wird ein Protokoll mit dem Ergebnis in FinanzOnline in die DataBox gestellt.

Sämtliche Spezifikationen zu den Strukturen sind auf der BMF-Homepage unter "E-Government/FinanzOnline/Für Softwarehersteller/Sonstige Funktionen/Webservices/Registrierkassen" veröffentlicht.

#### 2.4. File Upload durch Parteienvertreter

Parteienvertreter können für Klienten, die selbst nicht FinanzOnline Teilnehmer sind und Kassen mit einer speziellen Kassen-Software verwenden, welche die erforderlichen XML-Dateien erstellen können, den File Upload und die Übermittlung an die Finanzverwaltung durchführen.

Nach der Verarbeitung der übermittelten Daten wird ein Protokoll mit dem Ergebnis in FinanzOnline in die DataBox des Parteienvertreters gestellt.

Jeder Supervisor oder ein für die Funktion "Registrierkassen" berechtigter Benutzer, kann den File Upload durchführen.

#### 3. REGISTRIERUNG VON REGISTRIERKASSEN - DIALOGVERFAHREN

Die Prozesse zur Registrierung von Signatur- bzw. Siegelerstellungseinheiten und Registrierkassen sowie in weiterer Folge Meldungen zum Status können in FinanzOnline im Dialogverfahren durchgeführt werden.

Die nachfolgenden Beschreibungen und Screenshots entsprechen dem vollen Berechtigungsumfang für die Registrierkassen-Funktionen in FinanzOnline. Für Benutzer, die nur für Abfragen berechtigt sind, werden die Funktionen bzw. Schaltflächen zur Übermittlung von Registrierungen und Meldungen nicht angezeigt.

#### 3.1. Funktionsauswahl

Im Menüpunkt "Eingaben" und "Registrierkassen" wird die Funktionsauswahl aufgerufen. Zusätzlich kann die Funktionsauswahl auf der Hauptseite unter "Häufig verwendete Funktionen" aufgerufen werden.

| FINANZ <b>ONLINE</b> .A              | AT                                                    |                      |                               |                                      |          | E  |          |           |
|--------------------------------------|-------------------------------------------------------|----------------------|-------------------------------|--------------------------------------|----------|----|----------|-----------|
| Hauptseite Abf                       | fragen <del>▼</del> Eingaben <del>▼</del> Ar          | träge 👻 DataBox      | Admin - Abmelden              |                                      |          |    |          | ٩         |
| Teilnehmer: MUST<br>Benutzer: Firmat | ER AG<br>010101                                       |                      |                               |                                      |          |    | Datum: 2 | 8.11.2017 |
| Registrierkasse                      | n                                                     |                      |                               |                                      |          |    |          |           |
| Finanzamt:<br>Name:<br>Anschrift:    | Finanzamt Graz-Stadt (68)<br>MUSTER AG<br>Testgasse 1 |                      | Steuernummer:<br>UID:<br>Ort: | 123/9999<br>ATU12345678<br>8042 Graz | Bereich: | BV | Team:    | 04        |
| REGISTRIERKASS                       | EN - Funktionsauswahl                                 |                      |                               |                                      |          |    |          | Hilfe     |
| Signatur- bzw. Sieg                  | elerstellungseinheiten                                |                      |                               |                                      |          |    |          | Hilfe     |
| Registrierung einer                  | Signatur- bzw. Siegelerstellungs                      | einheit              |                               |                                      |          |    |          |           |
| Liste aller Signatur-                | bzw. Siegelerstellungseinheiten                       |                      |                               |                                      |          |    |          |           |
| Ausfall und Außerbe                  | etriebnahme einer Signatur- bzw                       | Siegelerstellungsein | heit                          |                                      |          |    |          |           |
| Wiederinbetriebnah                   | me einer Signatur- bzw. Siegele                       | rstellungseinheit    |                               |                                      |          |    |          |           |
| Registrierkassen                     |                                                       |                      |                               |                                      |          |    |          | Hilfe     |
| Registrierung einer                  | Registrierkasse                                       |                      |                               |                                      |          |    |          |           |
| Liste aller Registrier               | rkassen                                               |                      |                               |                                      |          |    |          |           |
| Ausfall und Außerbe                  | etriebnahme einer Registrierkas                       | e                    |                               |                                      |          |    |          |           |
| Wiederinbetriebnah                   | me einer Registrierkasse                              |                      |                               |                                      |          |    |          |           |
| Belegprüfung                         |                                                       |                      |                               |                                      |          |    |          | Hilfe     |
| Verwaltung von Aut                   | thentifizierungscodes für App zu                      | Prüfung der Kassent  | elege                         |                                      |          |    |          |           |
| Liste aller übermitte                | elten Belege                                          |                      |                               |                                      |          |    |          |           |
| Benutzeranlage                       |                                                       |                      |                               |                                      |          |    |          | Hilfe     |
| Anlegen eines Benu                   | utzers für Registrierkassen-Web                       | service              |                               |                                      |          |    |          |           |
|                                      |                                                       |                      |                               |                                      |          |    |          |           |

Diese Seite dient zur Übersicht und zum Einstieg in die jeweilige Funktion. Durch Klick auf einen Link erfolgt der Wechsel in die entsprechende Seite.

#### **Hinweis:**

Bei der "Liste aller Signatur- bzw. Siegelerstellungseinheiten" und der "Liste aller Registrierkassen" handelt es sich jeweils um eine Gesamtliste aller für ein Unternehmen registrierten Signatur- bzw. Siegelerstellungseinheiten sowie Registrierkassen. Durch Klick auf "**Ausfall und Außerbetriebnahme**" sowie "**Wiederinbetriebnahme**" von Signatur- bzw. Siegelerstellungseinheiten und Registrierkassen wird eine nach dem entsprechenden **Status gefilterte Liste** aufgerufen. Es werden nur jene Signatur- bzw. Siegelerstellungseinheiten und Registrierkassen aufgelistet, bei denen die gewählte Meldung eines Ausfalles und Außerbetriebnahme oder Wiederinbetriebnahme möglich ist. Falls nur ein Fall vorhanden ist, erfolgt der Wechsel direkt in die Seite mit den Daten der jeweiligen Einheit.

Voraussetzung für die Meldung eines Ausfalles einer Signatur- bzw. Siegelerstellungseinheit:

• Status "In Betrieb"

Voraussetzung für die Meldung einer Außerbetriebnahme einer Signatur- bzw. Siegelerstellungseinheit:

• Status "In Betrieb" oder "Ausfall"

Voraussetzung für die Meldung einer Wiederinbetriebnahme einer Signatur- bzw. Siegelerstellungseinheit:

• Status "Ausfall"

#### Voraussetzung für die Meldung eines Ausfalles einer Registrierkasse:

• Status "In Betrieb"

Voraussetzung für die Meldung einer Außerbetriebnahme einer Registrierkasse:

• Status "Registriert" oder "In Betrieb" oder "Ausfall"

Voraussetzung für die Meldung einer Wiederinbetriebnahme einer Registrierkasse:

• Status "Ausfall"

#### 3.1.1. Registrierung durch Parteienvertreter

Parteienvertreter können die Prozesse zur Registrierung von Registrierkassen für ihre Klienten in FinanzOnline durchführen.

Voraussetzung für den Parteienvertreter ist das Vorliegen einer steuerlichen Vertretungsvollmacht und einer Vollmacht gemäß § 90a BAO.

Bei Aufruf der Funktion unter "Eingaben/Registrierkasse" erfolgt der Wechsel auf die Seite zur Eingabe der Finanzamts- und Steuernummer des Klienten, für den die Registrierung einer Registrierkasse durchgeführt wird.

| FINANZ <b>ONLINE</b> .AT                                            | BUNDESMINISTERIUM<br>FÜR FINANZEN |
|---------------------------------------------------------------------|-----------------------------------|
| Hauptseite Abfragen - Eingaben - Anträge - DataBox Admin - Abmelden | Q                                 |
| Teilnehmer: Test Parteienvertreter<br>Benutzer: Test                | Datum: 28.11.2017                 |
| Registrierkassen                                                    |                                   |
| Suchbegriff                                                         | Hilfe                             |
| Finanzamts- und Steuernummer:                                       |                                   |
| Weiter                                                              |                                   |

Mit Klick auf **Weiter** erfolgt der Wechsel auf die Seite "Registrierkassen – Funktionsauswahl".

# 3.2. Signatur- bzw. Siegelerstellungseinheit

Voraussetzung für die Inbetriebnahme einer Registrierkasse im Sinn der RKSV ist das Vorliegen eines Zertifikats für Registrierkassen, das von einem laut RKSV berechtigten Vertrauensdiensteanbieter ausgestellt wurde.

Durch die Registrierung einer Signatur- bzw. Siegelerstellungseinheit in FinanzOnline wird das Zertifikat dem Unternehmen zugeordnet.

# 3.2.1. Registrierung einer Signatur- bzw. Siegelerstellungseinheit

| FINANZ <b>ONLINE</b> .              | AT                                                    |                    |                               |                                      |          |                  | F            |
|-------------------------------------|-------------------------------------------------------|--------------------|-------------------------------|--------------------------------------|----------|------------------|--------------|
| Hauptseite Ab                       | fragen 👻 Eingaben 👻 Ant                               | iräge 👻 DataBox    | Admin - Abmelden              |                                      |          |                  | ٩            |
| Feilnehmer: MUST<br>Benutzer: Firma | FER AG<br>010101                                      |                    |                               |                                      |          | Datum            | : 28.11.2017 |
| Registrierung e                     | einer Signatur- bzw. Sieg                             | elerstellungseinhe | eit                           |                                      |          |                  |              |
| Finanzamt:<br>Name:<br>Anschrift:   | Finanzamt Graz-Stadt (68)<br>MUSTER AG<br>Testgasse 1 |                    | Steuernummer:<br>UID:<br>Ort: | 123/9999<br>ATU12345678<br>8042 Graz | Bereich: | BV <b>Team</b> : | 04           |
| Datenerfassung                      |                                                       |                    |                               |                                      |          |                  | Hilfe        |
| Art der Sicherheitse                | einrichtung:                                          | Bitte auswählen    |                               |                                      |          |                  | ~*           |
| Vertrauensdienstea                  | anbieter                                              | Bitte auswählen    |                               |                                      |          |                  | ►*           |
| Seriennummer des<br>zertifikates:   | Signatur- bzw. Siegel-                                |                    |                               |                                      |          |                  | *            |
|                                     |                                                       |                    | Registrieren                  |                                      |          |                  |              |
|                                     |                                                       |                    |                               |                                      |          |                  |              |

Für die Registrierung einer Signatur- bzw. Siegelerstellungseinheit sind folgende Daten bekanntzugeben:

#### • Art der Signatur- bzw. Siegelerstellungseinheit:

Im DropDown-Menü ist jene Hardware auszuwählen, auf der das Zertifikat hinterlegt ist.

• Vertrauensdiensteanbieter:

Im DropDown-Menü ist jener Vertrauensdiensteanbieter auszuwählen, der das Zertifikat ausgestellt hat.

# • Seriennummer des Signatur- bzw. Siegelzertifikates:

Im Eingabefeld ist die Seriennummer des ausgestellten Signatur- bzw. Siegelzertifikates, wie im Vertrag vom Vertrauensdiensteanbieter bekanntgegeben, einzutragen.

Durch Klick auf **Registrieren** werden die für die Registrierung einer Signatur- bzw. Siegelerstellungseinheit eingegebenen Daten an die Finanzverwaltung übermittelt.

| FINANZ <b>ONLINE</b> .               | ΑT                         |                                    |                 |               |                       |                   |                           |                     |                           | BUT                                           |                                          | ERIUM  |
|--------------------------------------|----------------------------|------------------------------------|-----------------|---------------|-----------------------|-------------------|---------------------------|---------------------|---------------------------|-----------------------------------------------|------------------------------------------|--------|
| lauptseite Abf                       | fragen 👻                   | Eingaben 👻                         | Anträge -       | DataBox       | Admin 👻               | Abmelden          |                           |                     |                           |                                               |                                          | Q      |
| eilnehmer: MUST<br>enutzer: Firma(   | ER AG<br>010101            |                                    |                 |               |                       |                   |                           |                     |                           |                                               | Datum: 28.                               | .11.20 |
| .iste aller Signa                    | atur- bzv                  | v. Siegelerst                      | ellungsein      | heiten        |                       |                   |                           |                     |                           |                                               |                                          |        |
| Finanzamt:<br>Name:<br>Anschrift:    | Finanza<br>MUSTE<br>Testga | amt Graz-Stadt (<br>ER AG<br>sse 1 | 68)             |               | Steue<br>UID:<br>Ort: | rnummer:          | 123/99<br>ATU49<br>8042 G | 99<br>451123<br>raz | Bereich:                  | BV                                            | Feam:                                    | 04     |
|                                      |                            |                                    |                 |               |                       |                   |                           |                     |                           |                                               |                                          | Hilf   |
| Wählen Sie bitte ein                 | ne Signatur                | - bzw. Siegelers                   | tellungseinheit | durch Klicker | auf die entspre       | chende Serienr    | nummer                    | aus.                |                           |                                               |                                          |        |
|                                      |                            |                                    |                 |               |                       |                   |                           | Status Filter:      | Bitte ausv                | vählen                                        |                                          | ~      |
| 10 V Einträg                         | je anzeiger                | 1                                  |                 |               |                       |                   |                           |                     | Such                      | nen                                           |                                          |        |
| Seriennummer                         | 11                         | Art                                |                 | 1             | Vertrauens            | diensteanbiete    | er "L†                    | registriert am      | 11 Status                 | ;                                             |                                          | 11     |
| a44d57c45f123 (h<br>289043347078787  | ex)<br>75 (dez)            | Signaturkarte                      |                 |               | GlobalTrust           | (AT2)             |                           | 28.11.2017 14:24    | In Beti                   | ieb seit 28.                                  | 11.2017 14:                              | 24     |
| 01D59CC326 (hex<br>320695686200720   | <)<br>) (dez)              | Hardware-Sicl<br>Dienstleisters    | nerheitsmodul   | (HSM) eines   | A-Trust (A1)          | )                 |                           | 11.08.2017 10:28    | Ausfal<br>Signat<br>unmög | l seit 24.09<br>ur- bzw. Sie<br>Ilich oder fe | 2017 08:16<br>egelerstellun<br>ehlerhaft | ng     |
| 1452g98996h89 (h<br>9687851476514 (c | nex)<br>dez)               | Eigenes Hard<br>(HSM)              | ware-Sicherhei  | itsmodul      | GlobalTrust           | (AT2)             |                           | 01.01.2017 11:58    | Ausfal<br>Sonsti          | l seit 25.06<br>ger Grund                     | 2017 09:55                               |        |
| 1 bis 3 von 3 Einträ                 | gen                        |                                    |                 |               |                       |                   |                           |                     |                           |                                               | ۲ ۲                                      | >      |
|                                      |                            |                                    |                 | Neue S        | ignaturerstellun      | gseinheit registi | rieren                    |                     |                           |                                               |                                          |        |
|                                      |                            |                                    |                 |               |                       |                   |                           |                     |                           |                                               |                                          |        |

# 3.2.2. Liste aller Signatur- bzw. Siegelerstellungseinheiten

In dieser Seite werden alle Signatur- bzw. Siegelerstellungseinheiten aufgelistet, die bereits für ein Unternehmen registriert worden sind.

Es besteht die Möglichkeit die Anzeige zu selektieren durch eine Auswahl bei "Status Filter" oder durch Eintragen eines Suchbegriffes in das Eingabefeld bei "Suchen".

Folgende Angaben werden zu den Signatur- bzw. Siegelerstellungseinheiten angezeigt:

- Seriennummer: Seriennummer des Signatur- bzw. Siegelzertifikates.
   Die Seriennummer kann im Zertifikat und beim Vertrauensdiensteanbieter in unterschiedlichen Formaten hinterlegt sein. Die Anzeige in der Liste erfolgt daher 2-zeilig, in der ersten Zeile hexadezimal und in der zweiten Zeile dezimal.
- Art: Hardware, auf der das Signatur- bzw. Siegelzertifikat hinterlegt ist
- Vertrauensdiensteanbieter: Vertrauensdiensteanbieter, der das Signatur- bzw. Siegelzertifikat ausgestellt hat

- **Registrierung:** Datum und Uhrzeit der Registrierung der Signatur- bzw. Siegelerstellungseinheit
- **Status:** aktueller Status und Datum, wann die letzte Statusänderung durchgeführt wurde; bei einem Ausfall oder einer Außerbetriebnahme wird zusätzlich der Grund angezeigt

Durch Klick auf den <u>Link einer Seriennummer</u> in der Liste erfolgt der Wechsel in die jeweilige Seite zu den Daten der Signatur- bzw. Siegelerstellungseinheit, wo eine Statusänderung bekanntgegeben werden kann bzw. die historischen Daten zum Status abgerufen werden können.

Durch Klick auf **Neue Signatur- bzw. Siegelerstellungseinheit registrieren** erfolgt der Wechsel in die Seite zur Registrierung einer Signatur- bzw. Siegelerstellungseinheit.

| FINANZ <b>ONL</b>                 | INE.AT                    |                                     |                  |                       |                                                     |                     |                            |                |                          | BUNDESMINISTE       | RIUM    |
|-----------------------------------|---------------------------|-------------------------------------|------------------|-----------------------|-----------------------------------------------------|---------------------|----------------------------|----------------|--------------------------|---------------------|---------|
| Hauptseite                        | Abfragen 👻                | Eingaben -                          | Anträge -        | DataBox               | Admin - Abmelder                                    | I                   |                            |                |                          |                     | ٩       |
| Teilnehmer: I<br>Benutzer: I      | MUSTER AG<br>Firma010101  |                                     |                  |                       |                                                     |                     |                            |                |                          | Datum: 28.          | 11.2017 |
| Daten zur S                       | ignatur- bzv              | v. Siegelerst                       | ellungseinh      | eit                   |                                                     |                     |                            |                |                          |                     |         |
| Finanzamt:<br>Name:<br>Anschrift: | Finanz<br>MUSTI<br>Testga | amt Graz-Stadt (<br>ER AG<br>isse 1 | (68)             |                       | Steuernummer:<br>UID:<br>Ort:                       | 123/<br>ATU<br>8042 | 9999<br>12345678<br>? Graz | Bereich:       | BV                       | Team:               | 04      |
|                                   |                           |                                     |                  |                       |                                                     |                     |                            |                |                          |                     | Hilfe   |
| Seriennumr                        | ner                       | Art                                 |                  |                       | Vertrauensdienstean                                 | bieter              | registriert am             | Statu          | s                        |                     |         |
| 1452g98996<br>9687851476          | h89 (hex)<br>514 (dez)    | Eigenes Hard<br>(HSM)               | ware-Sicherheits | smodul                | GlobalTrust (AT2)                                   |                     | 01.01.2017 11:58           | Ausfa<br>Sonsi | ll seit 25.<br>iger Grur | 06.2017 09:55<br>Id |         |
|                                   |                           | Ausfall oder                        | Außerbetriebna   | hme melden            | Wiederinbetriebnahm                                 | e melden            | Historie zum Status        | anzeigen       |                          |                     |         |
|                                   |                           |                                     |                  | Neue Sig              | naturerstellungseinheit r                           | egistrieren         |                            |                |                          |                     |         |
|                                   |                           |                                     | zu               | ırück zur Liste<br>zı | Signatur- bzw. Siegelers<br>ırück zur Funktionsausw | tellungseir<br>ahl  | nheiten                    |                |                          |                     |         |

# 3.2.3. Daten zur Signatur- bzw. Siegelerstellungseinheit

In dieser Seite werden die Daten von der Registrierung sowie der aktuelle Status zu einer bestimmten Signatur- bzw. Siegelerstellungseinheit angezeigt.

Voraussetzung für die Meldung eines Ausfalles einer Signatur- bzw. Siegelerstellungseinheit:

• Status "In Betrieb"

Voraussetzung für die Meldung einer Außerbetriebnahme einer Signatur- bzw. Siegelerstellungseinheit:

• Status "In Betrieb" oder "Ausfall"

Voraussetzung für die Meldung einer Wiederinbetriebnahme einer Signatur- bzw. Siegelerstellungseinheit:

Status "Ausfall"

Durch Klick auf **Ausfall oder Außerbetriebnahme melden** erfolgt der Wechsel in die Seite zur Meldung eines Ausfalles oder einer Außerbetriebnahme einer Signatur- bzw. Siegelerstellungseinheit (siehe Punkt 3.2.4).

Durch Klick auf **Wiederinbetriebnahme melden** erfolgt der Wechsel in die Seite zur Meldung einer Wiederinbetriebnahme einer Signatur- bzw. Siegelerstellungseinheit (siehe Punkt 0). Durch Klick auf **Historie zum Status anzeigen** kann die Historie zum Status aufgerufen werden. Es erfolgt der Wechsel in die Seite mit der Auflistung der historischen Daten zum Status einer Signatur- bzw. Siegelerstellungseinheit (siehe Punkt 0).

Durch Klick auf **Neue Signatur- bzw. Siegelerstellungseinheit registrieren** erfolgt der Wechsel in die Seite zur Registrierung einer Signatur- bzw. Siegelerstellungseinheit (siehe Punkt 3.2.1).

#### 3.2.4. Ausfall oder Außerbetriebnahme einer Signatur- bzw. Siegelerstellungseinheit

| FINANZ <b>ONLINE</b> .AT                      |                                                         |                                    |                                      |            |                       |
|-----------------------------------------------|---------------------------------------------------------|------------------------------------|--------------------------------------|------------|-----------------------|
| Hauptseite Abfrage                            | n ▼ Eingaben ▼ Anträge ▼ DataBox                        | Admin - Abmelden                   |                                      |            | Q                     |
| Teilnehmer: MUSTER A<br>Benutzer: Firma0101   | NG<br>01                                                |                                    |                                      |            | Datum: 28.11.2017     |
| Ausfall oder Außer                            | betriebnahme einer Signatur- bzw. S                     | Siegelerstellungseinheit           |                                      |            |                       |
| Finanzamt: F<br>Name: M<br>Anschrift: T       | inanzamt Graz-Stadt (68)<br>IUSTER AG<br>iestgasse 1    | Steuernummer:<br>UID:<br>Ort:      | 123/9999<br>ATU12345678<br>8042 Graz | Bereich: E | ∨ <b>Team:</b> 04     |
|                                               |                                                         |                                    |                                      |            | Hilfe                 |
| Seriennummer                                  | Art                                                     | Vertrauensdiensteanbiete           | r registriert am                     | Status     |                       |
| a44d57c45f123 (hex)<br>2890433470787875 (de   | Hardware-Sicherheitsmodul (HSM) eines<br>Dienstleisters | Global Trust (AT2)                 | 28.11.2017 14:24                     | In Betrieb | seit 28.11.2017 14:24 |
| Art der Meldung:                              | <ul> <li>Ausfall</li> <li>Außerbetriebnahme</li> </ul>  | *                                  |                                      |            |                       |
| Grund des Ausfalles ode<br>Außerbetriebnahme: | Bitte auswählen                                         |                                    |                                      |            | •                     |
| Beginn des Ausfalles:                         | Datum:                                                  | TTMMJJJJ                           | *                                    | ÷          |                       |
|                                               | Uhrzeit:                                                | ✓ : 00                             | ▶ *                                  |            |                       |
|                                               |                                                         | Absenden                           |                                      |            |                       |
|                                               | zurück zur Li                                           | ste Signatur- bzw. Siegelerstellun | gseinheiten                          |            |                       |
|                                               |                                                         | ZURUCK ZUR FUNKTIONSAUSWAhl        |                                      |            |                       |

Für die Meldung eines Ausfalles oder einer Außerbetriebnahme einer Signatur- bzw. Siegelerstellungseinheit sind folgende Daten bekanntzugeben:

#### • Art der Meldung:

Es muss ausgewählt werden, ob es sich um einen Ausfall (zB eine unvorhergesehene, ungeplante Unterbrechung) oder um eine endgültige Außerbetriebnahme handelt.

#### • Grund des Ausfalles oder der Außerbetriebnahme:

Im DropDown ist der Grund für den Ausfall oder die Außerbetriebnahme auszuwählen.

#### • Beginn des Ausfalles:

Es ist der Tag und die Uhrzeit vom Beginn des Ausfalles anzugeben.

 Datum: Das Datum kann in der Kalenderfunktion neben dem Eingabefeld ausgewählt werden. Die manuelle Eingabe des Datums hat in der Form TTMMJJJJ ohne Punkte zu erfolgen, zB 21092016. Uhrzeit: Im jeweiligen DropDown-Menü ist Stunde und Minute auszuwählen.
 Falls der genaue Zeitpunkt nicht bekannt sein sollte, kann bei der
 Minutenangabe "00" angegeben werden. Dieser Wert ist bereits vorausgefüllt.

Durch Klick auf **Absenden** werden die Daten zur Meldung eines Ausfalles oder einer Außerbetriebnahme einer Signatur- bzw. Siegelerstellungseinheit an die Finanzverwaltung übermittelt.

#### Hinweis:

Wenn ein Ausfall einer Signatur- bzw. Siegelerstellungseinheit länger als 48 Stunden dauert, hat die Meldung des Ausfalles binnen einer Woche zu erfolgen.

| FINANZ <b>ONLINE</b> .AT                           |                                          |                                        |                                 |                                | BUNDESMINIST             | FERIUM    |
|----------------------------------------------------|------------------------------------------|----------------------------------------|---------------------------------|--------------------------------|--------------------------|-----------|
| Hauptseite Abfragen -                              | Eingaben - Anträge - DataBox             | Admin - Abmelden                       |                                 |                                |                          | ٩         |
| Teilnehmer: MUSTER AG<br>Benutzer: Firma010101     |                                          |                                        |                                 |                                | Datum: 28                | 8.11.2017 |
| Wiederinbetriebnahme                               | e einer Signatur- bzw. Siegelerste       | llungseinheit                          |                                 |                                |                          |           |
| Finanzamt: Finan<br>Name: MUST<br>Anschrift: Testg | zamt Graz-Stadt (68)<br>TER AG<br>asse 1 | Steuernummer: 12<br>UID: AT<br>Ort: 80 | 3/9999<br>1012345678<br>42 Graz | Bereich: BV                    | ′ Team:                  | 04        |
|                                                    |                                          |                                        |                                 |                                |                          | Hilfe     |
| Seriennummer                                       | Art                                      | Vertrauensdiensteanbieter              | registriert am                  | Status                         |                          |           |
| 1452g98996h89 (hex)<br>9687851476514 (dez)         | Eigenes Hardware-Sicherheitsmodul (HSM)  | GlobalTrust (AT2)                      | 01.01.2017 11:58                | Ausfall seit 2<br>Sonstiger Gi | 25.06.2017 09:55<br>rund | 5         |
| Ende des Ausfalles:                                | Datum:                                   | TTMMJJJJ                               | *                               |                                |                          | _         |
|                                                    | Uhrzeit:                                 | ✓ : 00 ✓                               | *                               |                                |                          |           |
|                                                    |                                          | Absenden                               |                                 |                                |                          |           |
|                                                    | zurück zur Lis                           | te Signatur- bzw. Siegelerstellungs    | einheiten                       |                                |                          |           |
|                                                    |                                          | ZUTUCK ZUF FUNKTIONSAUSWAhl            |                                 |                                |                          |           |

# 3.2.5. Wiederinbetriebnahme einer Signatur- bzw. Siegelerstellungseinheit

Für die Meldung der Wiederinbetriebnahme einer Signatur- bzw. Siegelerstellungseinheit sind der **Tag und die Uhrzeit vom Ende des Ausfalles** bekanntzugeben:

• Datum:

Das Datum kann in der Kalenderfunktion neben dem Eingabefeld ausgewählt werden. Die manuelle Eingabe des Datums hat in der Form TTMMJJJJ ohne Punkte zu erfolgen, zB 21092016.

• Uhrzeit:

Im jeweiligen DropDown-Menü ist Stunde und Minute auszuwählen. Falls der genaue Zeitpunkt nicht bekannt sein sollte, kann bei der Minutenangabe "00" angegeben werden. Dieser Wert ist bereits vorausgefüllt.

Durch Klick auf **Absenden** werden die Daten zur Meldung der Wiederinbetriebnahme einer Signatur- bzw. Siegelerstellungseinheit an die Finanzverwaltung übermittelt.

| FINANZ <b>online</b> .at                                                                                                    |                                                                                                    |                                       |                                                                                                    |                                                           |          | E          |               |
|----------------------------------------------------------------------------------------------------|----------------------------------------------------------------------------------------------------|---------------------------------------|----------------------------------------------------------------------------------------------------|-----------------------------------------------------------|----------|------------|---------------|
| uptseite Abfrage                                                                                                    | en 👻 Eingaben 👻 /                                                                                          | Anträge - DataBox                     | Admin - Abmelden                                                                                      |                                                           |          |            |               |
| Inehmer: MUSTER<br>hutzer: Firma010                                                                                                    | AG<br>101                                                                                                  |                                       |                                                                                                    |                                                           |          |            | Datum: 28.1   |
| storie zum Statu                                                                                                    | ıs einer Signatur- b                                                                                       | zw. Siegelerstellu                    | ngseinheit                                                                                            |                                                           |          |            |               |
| Finanzamt:<br>Name:<br>Anschrift:                                                                                                    | Finanzamt Graz-Stadt (68)<br>MUSTER AG<br>Testgasse 1                                                      | )                                     | Steuernummer:<br>UID:<br>Ort:                                                                         | 123/9999<br>ATU12345678<br>8042 Graz                      | Bereich: | BV         | Team:         |
| Seriennummer                                                                                                    | Art                                                                                                    |                                       | Vertrauensdiensteanbie                                                                                | ter registriert am                                        | Status   | ;          |               |
|                                                                                                    |                                                                                                    |                                       |                                                                                                    |                                                           | Auctal   |            | 00 0047 00-55 |
| 1452g98996j89 (hex)<br>9687851476514 (dez)                                                                                                    | Eigenes Hardwar<br>(HSM)                                                                                   | e-Sicherheitsmodul                    | GlobalTrust (AT2)                                                                                     | 01.01.2017 11:58                                          | Sonstig  | ger Grun   | id            |
| 1452g98996j89 (hex)<br>9687851476514 (dez)                                                                                                    | Eigenes Hardwar<br>(HSM)                                                                                   | e-Sicherheitsmodul                    | GlobalTrust (AT2)                                                                                     | U1.U1.2U17 11:58                                          | Sonstig  | ger Grun   | id            |
| 1452g98996j89 (hex)<br>9687851476514 (dez)<br>10 V Einträge at                                                                                                    | Eigenes Hardwar<br>(HSM)<br>nzeigen                                                                        | e-Sicherheitsmodul                    | GlobalTrust (AT2)                                                                                     | 01.01.2017 11:58                                          | Sonstig  | ger Grun   | d             |
| 1452g98996j89 (hex)<br>9687851476514 (dez)<br>10 V Einträge au<br>Datum I I                                                                                                    | Eigenes Hardwar<br>(HSM)<br>nzeigen<br>historischer Status                                                 | e-Sicherheitsmodul                    | GlobalTrust (AT2)                                                                                     | UT.UT.2017 TT:58                                          | Sonstig  | ger Grun   | d             |
| 1452g98996j89 (hex)<br>9687851476514 (dez)<br>10 ♥ Einträge al<br>Datum ↓↑ ↓<br>25.06.2017 09:55 Å                                                                                                    | Eigenes Hardwar<br>(HSM)<br>nzeigen<br>historischer Status                                                 | re-Sicherheitsmodul                   | GlobalTrust (AT2)<br>Frund des Ausfalles oder der<br>onstiger Grund                                   | U1.U1.2017 11:58                                          | Sonstig  | ger Grun   | d             |
| 1452g98996j89 (hex)<br>9687851476514 (dez)<br>10 ✓ Einträge ar<br>Datum 11 1<br>25.06.2017 09:55 /<br>20.05.2017 15:00 I                                                                                                    | Eigenes Hardwar<br>(HSM)<br>nzeigen<br>nistorischer Status<br>Ausfall<br>n Betrieb                         | re-Sicherheitsmodul                   | GlobalTrust (AT2)                                                                                     | U1.01.2017 11:58                                          | Sonstig  | nen        | d             |
| 1452g98996j89 (hex)<br>9687851476514 (dez)<br>10 ✓ Einträge at<br>Datum 11 1<br>25.06.2017 09:55 /<br>20.05.2017 15:00 1<br>30.04.2017 09:40 /                                                                                                    | Eigenes Hardwar<br>(HSM)<br>nzeigen<br>nistorischer Status<br>Ausfall<br>n Betrieb                         | re-Sicherheitsmodul<br>tr c<br>s<br>s | GlobalTrust (AT2)  Frund des Ausfalles oder der onstiger Grund  ignatur- bzw. Siegelerstellung        | Außerbetriebnahme                                         | Sonstig  | en         | d             |
| 1452g98996j89 (hex)<br>9687851476514 (dez)<br>10 ♥ Einträge at<br>Datum                                                                                                    | Eigenes Hardwar<br>(HSM)<br>nzeigen<br>nistorischer Status<br>Ausfall<br>n Betrieb                         | re-Sicherheitsmodul                   | GlobalTrust (AT2)<br>Frund des Ausfalles oder der<br>onstiger Grund<br>ignatur- bzw. Siegelerstellung | Außerbetriebnahme                                         | Sonstig  | iseli 25.1 | d             |
| 1452g98996j89 (hex)         9687851476514 (dez)         10       ✓         Einträge at         Datum       If         125.06.2017 09:55       /         20.05.2017 15:00       I         30.04.2017 09:40       /         01.01.2017 11:58       I         bis 4 von 4 Einträgen | Eigenes Hardwar<br>(HSM)<br>nzeigen<br>historischer Status<br>Ausfall<br>n Betrieb<br>n Betrieb            | re-Sicherheitsmodul                   | GlobalTrust (AT2)  Frund des Ausfalles oder der onstiger Grund ignatur- bzw. Siegelerstellung         | Außerbetriebnahme                                         | Sonstig  | nen        | ( 1           |
| 1452g98996j89 (hex)<br>9687851476514 (dez)<br>10 ✓ Einträge at<br>Datum 11 1<br>25.06.2017 09:55 /<br>20.05.2017 15:00 1<br>30.04.2017 09:40 /<br>01.01.2017 11:58 1<br>bis 4 von 4 Einträgen                                                                                    | Eigenes Hardwar<br>(HSM)<br>nzeigen<br>nistorischer Status<br>Ausfall<br>n Betrieb<br>Ausfall<br>n Betrieb | e-Sicherheitsmodul                    | GlobalTrust (AT2)                                                                                     | Außerbetriebnahme unmöglich oder fehlerhaft ungseinheiten | Such     | ien        | ( 1           |

# 3.2.6. Historie zum Status einer Signatur- bzw. Siegelerstellungseinheit

In dieser Seite werden die Daten von der Registrierung zu einer bestimmten Signatur- bzw. Siegelerstellungseinheit mit dem aktuellen Status angezeigt.

Weiters wird der historische Status mit der genauen Angabe von Datum und Uhrzeit aufgelistet. Sofern es sich um einen Ausfall oder eine Außerbetriebnahme handelt, wird auch der Grund dafür angezeigt.

#### **Historischer Status:**

Die erstmalige Inbetriebnahme wird in der Auflistung an unterster Stelle angegeben. Falls im Laufe der Zeit ein Ausfall gemeldet wurde, wird eine Wiederinbetriebnahme in der Auflistung mit Status "in Betrieb" angezeigt.

# 3.3. Registrierkassen

#### 3.3.1. Registrierung einer Registrierkasse

| FINANZ <b>ONLINE</b>                    | E.AT                                                        |                                        |                            |                       |                            |                                      |                      |          |              | STERIUM<br>N |
|-----------------------------------------|-------------------------------------------------------------|----------------------------------------|----------------------------|-----------------------|----------------------------|--------------------------------------|----------------------|----------|--------------|--------------|
| Hauptseite A                            | bfragen - Eingaben -                                        | Anträge 👻                              | DataBox                    | Admin 👻               | Abmelden                   |                                      |                      |          |              | Q            |
| Teilnehmer: MUS<br>Benutzer: Firm       | STER AG<br>ad010101                                         |                                        |                            |                       |                            |                                      |                      |          | Datum:       | 28.11.2017   |
| Registrierung                           | einer Registrierkasse                                       | )                                      |                            |                       |                            |                                      |                      |          |              |              |
| Finanzamt:<br>Name:<br>Anschrift:       | Finanzamt Graz-Stadt (<br>MUSTER AG<br>Testgasse 1          | 68)                                    |                            | Steu<br>UID:<br>Ort:  | ernummer:                  | 123/9999<br>ATU12345678<br>8042 Graz | Bereich:             | BV       | Team:        | 04           |
| Datenerfassung                          |                                                             |                                        |                            |                       |                            |                                      |                      |          |              | Hilfe        |
| Kassenidentifikati                      | ionsnummer:                                                 |                                        |                            |                       |                            |                                      |                      |          |              | *            |
| Bemerkung:                              |                                                             |                                        |                            |                       |                            |                                      |                      |          |              |              |
| Benutzerschlüsse                        | HAES-256:                                                   |                                        |                            |                       |                            |                                      |                      |          |              | *            |
| Prüfwert für Benu                       | tzerschlüssel:                                              |                                        |                            |                       |                            |                                      |                      |          |              |              |
| Wenn Sie von Ihr<br>die Richtigkeit der | em Kassensoftwarehersteller<br>r Eingabe des Benutzerschlüs | einen Prüfwert fü<br>sels überprüfen z | ir den Benut<br>zu können. | zerschlüssel          | AES-256 zur V              | erfügung gestellt bekon              | nmen haben, können S | ie diese | n hier einge | ben, um      |
|                                         |                                                             |                                        | z                          | Regis<br>urück zur Fu | strieren<br>nktionsauswahl |                                      |                      |          |              |              |
|                                         |                                                             |                                        |                            |                       |                            |                                      |                      |          |              |              |

Für die Registrierung einer Registrierkasse sind folgende Daten bekanntzugeben:

#### Kassenidentifikationsnummer:

Im Eingabefeld ist die Kassenidentifikationsnummer der Registrierkasse einzutragen.

• Bemerkung:

Optional kann eine Anmerkung zur Registrierkasse zur einfacheren Wiedererkennung und Zuordnung in der Länge von bis zu 256 Zeichen eingegeben werden.

• Benutzerschlüssel AES-256:

Im Eingabefeld ist der Benutzerschlüssel AES-256 in der Länge von 44 Zeichen einzutragen. Der Benutzerschlüssel dient der Entschlüsselung des auf dem Beleg enthaltenen maschinenlesbaren Codes.

*Hinweis:* Es wird empfohlen diesen Wert vom Kassensoftware-Hersteller elektronisch zu beziehen, um diesen hier mit der Kopierfunktion einzufügen.

• Prüfwert für Benutzerschlüssel:

4-stelliger Code. Wenn die Kassensoftware einen Prüfwert zur Verfügung stellt, kann dieser eingegeben werden, um die korrekte Erfassung des Benutzerschlüssels AES-256 kontrollieren zu können. Durch Klick auf **Registrieren** werden die für die Registrierung einer Registrierkasse eingegebenen Daten an die Finanzverwaltung übermittelt.

| FINANZ <b>ONLINE</b>              | .AT                                                   |                                         |                                                          |                                      | BUNDES<br>FÜR FIN |              |
|-----------------------------------|-------------------------------------------------------|-----------------------------------------|----------------------------------------------------------|--------------------------------------|-------------------|--------------|
| lauptseite At                     | ofragen - Eingaben - Anträge -                        | DataBox Admin - Abmelden                |                                                          |                                      |                   | Q            |
| eilnehmer: MUS<br>Benutzer: Firma | TER AG<br>a010101                                     |                                         |                                                          |                                      | Dat               | um: 28.11.20 |
| Liste aller Reg                   | istrierkassen                                         |                                         |                                                          |                                      |                   |              |
| Finanzamt:<br>Name:<br>Anschrift: | Finanzamt Graz-Stadt (68)<br>MUSTER AG<br>Testgasse 1 | Steuernummer:<br>UID:<br>Ort:           | 123/9999<br>ATU12345678<br>8042 Graz                     | Bereich:                             | BV Team           | : 04         |
|                                   |                                                       |                                         |                                                          |                                      |                   | Hilfe        |
| Wählen Sie bitte e                | ine Registrierkasse durch Klicken auf die             | entsprechende Kassenidentifikationsnumn | ner aus.                                                 |                                      |                   |              |
|                                   |                                                       |                                         | Status Filt                                              | er: Bitte aus                        | wählen            | ~            |
| 10 V Einträ                       | ige anzeigen                                          |                                         |                                                          | Suc                                  | hen               |              |
| Kassenidentifika<br>nummer        | ations- 👫 Bemerkung                                   | 11 registrie                            | rt am 🕼 Status                                           | Į,                                   | Startbeleg        | II           |
| RU00999                           | Test 1                                                | 11.12.20                                | 16 14:43 Registriert seit                                | 11.12.2016 14:43                     |                   |              |
| 9876543210                        | Test 2                                                | 16.10.20                                | 16 11:21 Außerbetriebn<br>16.10.2016 11<br>Planmäßige Au | ahme seit<br>:30<br>Jßerbetriebnahme |                   |              |
| 8888555555                        | Test 3                                                | 20.01.20                                | 16 13:03 Registriert seit                                | 20.01.2016 13:03                     |                   |              |
| 1 bis 3 von 3 Eintr               | ägen                                                  |                                         |                                                          |                                      |                   | < 1 →        |
|                                   |                                                       | Neue Registrierkasse registrie          | eren                                                     |                                      |                   |              |
|                                   |                                                       | zurück zur Funktionsauswa               | hl                                                       |                                      |                   |              |

#### 3.3.2. Liste aller Registrierkassen

In dieser Seite werden alle Registrierkassen aufgelistet, die bereits für ein Unternehmen registriert worden sind.

Es besteht die Möglichkeit die Anzeige zu selektieren durch eine Auswahl bei "Status Filter" oder durch Eintragen eines Suchbegriffes in das Eingabefeld bei "Suchen".

Folgende Angaben werden zu den Registrierkassen angezeigt:

- Kassenidentifikationsnummer: KassenID der Registrierkasse
- **Bemerkung:** falls eine Anmerkung bei der Registrierung eingegeben wurde
- **Registrierung:** Datum und Uhrzeit der Registrierung der Registrierkasse

- **Status:** aktueller Status und Datum, wann diese Statusänderung durchgeführt wurde; bei einem Ausfall oder einer Außerbetriebnahme wird zusätzlich der Grund angezeigt
- **Startbeleg:** Status der Belegprüfung des Startbeleges

Durch Klick auf **Neue Registrierkasse registrieren** erfolgt der Wechsel in die Seite zur Registrierung einer Registrierkasse (siehe Punkt 3.3.1).

Durch Klick auf den <u>Link einer Kassenidentifikationsnummer</u> erfolgt der Wechsel in die Seite mit den Daten zur jeweiligen Registrierkasse, wo eine Statusänderung bekanntgegeben werden kann bzw. die übermittelten Belege sowie die historischen Daten zum Status abgerufen werden können.

| FINANZ <b>ONLINE</b> .AT                                        |                                                                               |                                           |                                             |                                  |
|-----------------------------------------------------------------|-------------------------------------------------------------------------------|-------------------------------------------|---------------------------------------------|----------------------------------|
| Hauptseite Abfragen -                                           | Eingaben - Anträge - Data                                                     | Box Admin <del>-</del> Abmelden           |                                             | ٩                                |
| Teilnehmer: MUSTER AG<br>Benutzer: Firma010101                  |                                                                               |                                           |                                             | Datum: 28.11.2017                |
| Daten der Registrierkass                                        | se                                                                            |                                           |                                             |                                  |
| Finanzamt: Finanza<br>Name: MUSTEF<br>Anschrift: Testgas        | mt Graz-Stadt (68)<br>R AG<br>se 1                                            | Steuernummer:<br>UID:<br>Ort:             | 123/9999 Bereic<br>ATU12345678<br>8042 Graz | h: BV Team: 04                   |
| Daten der Registrierkasse                                       |                                                                               |                                           |                                             | Hilfe                            |
| Kassenidentifikationsnummer:                                    | RU00999                                                                       |                                           |                                             | *                                |
| Bemerkung:                                                      | Test 1                                                                        |                                           |                                             |                                  |
| Benutzerschlüssel AES-256:                                      | 12345678901234567                                                             | 890123456789012345678901234               |                                             | *                                |
| Prüfwert für Benutzerschlüssel:                                 |                                                                               |                                           |                                             |                                  |
| Wenn Sie von Ihrem Kassensof<br>die Richtigkeit der Eingabe des | fwarehersteller einen Prüfwert für den<br>Benutzerschlüssels überprüfen zu kö | Benutzerschlüssel AES-256 zur Ve<br>nnen. | rfügung gestellt bekommen haben, kön        | nen Sie diesen hier eingeben, um |
| Status der Registrierkasse:                                     | Registriert                                                                   |                                           |                                             |                                  |
| seit:                                                           | 11.12.2016 14:43                                                              |                                           |                                             |                                  |
|                                                                 |                                                                               | Daten ändern                              |                                             |                                  |
|                                                                 | Ausfall oder Außerbetriebnahme n                                              | nelden Historie zum Status anze           | igen Übermittelte Belege anzeigen           |                                  |
|                                                                 |                                                                               | Neue Registrierkasse registriere          | n                                           |                                  |
|                                                                 |                                                                               | zurück zur Liste Registrierkasser         | n                                           |                                  |
|                                                                 |                                                                               | zurück zur Funktionsauswahl               |                                             |                                  |

In dieser Seite werden die Daten zu einer bestimmten Registrierkasse aufgelistet.

Solange der Status des Startbeleges nicht OK ist, werden die Felder "Kassenidentifikationsnummer", "Benutzerschlüssel" und "Prüfwert für Benutzerschlüssel" als Eingabefelder angezeigt und können geändert werden. In diesem Fall wird die Schaltfläche "Daten ändern" angezeigt.

Sobald der Startbeleg geprüft und fehlerfrei ist, werden die Eingabefelder "Kassenidentifikationsnummer" und "Benutzerschlüssel" nur mehr als Anzeigefelder dargestellt und es ist keine Änderung dieser Daten mehr möglich. Das Feld Bemerkung kann jederzeit geändert werden.

#### • Kassenidentifikationsnummer:

Im Eingabefeld ist die Kassenidentifikationsnummer der Registrierkasse einzutragen.

# • Bemerkung:

Optional kann eine Anmerkung zur Registrierkasse zur einfacheren Wiedererkennung und Zuordnung in der Länge von bis zu 256 Zeichen eingegeben werden.

# • Benutzerschlüssel AES-256:

Im Eingabefeld ist der Benutzerschlüssel AES-256 in der Länge von 44 Zeichen einzutragen. Der Benutzerschlüssel dient der Entschlüsselung des auf dem Beleg enthaltenen maschinenlesbaren Codes.

# • Prüfwert für Benutzerschlüssel:

4-stelliger Code. Wenn die Kassensoftware einen Prüfwert zur Verfügung stellt, kann dieser eingegeben werden, um die korrekte Erfassung des Benutzerschlüssels AES-256 kontrollieren zu können.

Voraussetzung für die Meldung eines Ausfalles einer Registrierkasse:

• Status "In Betrieb"

Voraussetzung für die Meldung einer Außerbetriebnahme einer Registrierkasse:

• Status "Registriert" oder "In Betrieb" oder "Ausfall"

Voraussetzung für die Meldung einer Wiederinbetriebnahme einer Registrierkasse:

• Status "Ausfall"

Durch Klick auf **Daten ändern** werden die eingegebenen Daten zur Registrierkasse an die Finanzverwaltung übermittelt.

Durch Klick auf **Ausfall oder Außerbetriebnahme melden** erfolgt der Wechsel in die Seite zur Meldung eines Ausfalles oder einer Außerbetriebnahme einer Registrierkasse (siehe Punkt 3.3.4).

Durch Klick auf **Wiederinbetriebnahme melden** erfolgt der Wechsel in die Seite zur Meldung einer Wiederinbetriebnahme einer Registrierkasse (siehe Punkt 3.3.5).

Durch Klick auf **Neue Registrierkasse registrieren** erfolgt der Wechsel in die Seite zur Registrierung einer Registrierkasse (siehe Punkt 3.3.1).

Durch Klick auf **Übermittelte Belege anzeigen** erfolgt der Wechsel in die Seite mit der Liste aller übermittelten Belege zu einer Registrierkasse (siehe Punkt 3.3.6).

Durch Klick auf **Historie zum Status anzeigen** erfolgt der Wechsel in die Seite mit der Auflistung der historischen Daten zum Status einer Registrierkasse (siehe Punkt 3.3.8).

| FINANZ <b>ONLINE</b> .AT                                                    |                                                        |                                                                           |                                       |                 |            | STERIUM<br>N |
|-----------------------------------------------------------------------------|--------------------------------------------------------|---------------------------------------------------------------------------|---------------------------------------|-----------------|------------|--------------|
| Hauptseite Abfragen - Eingaben -                                            | Anträge - DataBox                                      | Admin - Abmelden                                                          |                                       |                 |            | ٩            |
| Teilnehmer: MUSTER AG<br>Benutzer: Firma010101                              |                                                        |                                                                           |                                       |                 | Datum: 2   | 28.11.2017   |
| Ausfall oder Außerbetriebnahme                                              | einer Registrierkasse                                  |                                                                           |                                       |                 |            |              |
| Finanzamt: Finanzamt Graz-Star<br>Name: MUSTER AG<br>Anschrift: Testgasse 1 | dt (68)                                                | Steuernummer:<br>UID:<br>Ort:                                             | 123/9999<br>ATU12345678<br>8042 Graz  | Bereich:        | BV Team:   | 04           |
|                                                                             |                                                        |                                                                           |                                       |                 |            | Hilfe        |
| Kassenidentifikationsnummer Bemer<br>88885555555 Test 3                     | kung                                                   | <b>registriert a</b><br>20.01.2016                                        | m Status<br>13:03 Registriert seit 20 | 0.01.2016 13:03 | Startbeleg |              |
| Art der Meldung:                                                            | <ul> <li>Ausfall</li> <li>Außerbetriebnahme</li> </ul> | ٠                                                                         |                                       |                 |            |              |
| Grund des Ausfalles oder der<br>Außerbetriebnahme:                          | Bitte auswählen                                        |                                                                           |                                       |                 |            | ▶*           |
| Beginn des Ausfalles oder der<br>Außerbetriebnahme:                         | Datum:                                                 | TTMMJJJJ                                                                  |                                       | *               |            |              |
|                                                                             | Uhrzeit:                                               | ✓ : 00                                                                    | ✓ *                                   |                 |            |              |
|                                                                             | zui<br>z                                               | Absenden<br>rück zur Liste Registrierkasse<br>zurück zur Funktionsauswahl | 'n                                    |                 |            |              |

# 3.3.4. Ausfall oder Außerbetriebnahme einer Registrierkasse

Für die Meldung eines Ausfalles oder einer Außerbetriebnahme einer Registrierkasse sind folgende Daten bekanntzugeben:

#### • Art der Meldung:

Es muss ausgewählt werden, ob es sich um einen Ausfall (zB eine unvorhergesehene, ungeplante Unterbrechung) oder um eine endgültige Außerbetriebnahme handelt.

# • Grund des Ausfalles oder der Außerbetriebnahme:

Im DropDown ist der Grund für den Ausfall oder die Außerbetriebnahme auszuwählen.

# • Beginn des Ausfalles oder der Außerbetriebnahme:

Es ist der Tag und die Uhrzeit vom Beginn des Ausfalles oder der Außerbetriebnahme anzugeben.

 Datum: Das Datum kann in der Kalenderfunktion neben dem Eingabefeld ausgewählt werden. Die manuelle Eingabe des Datums hat in der Form TTMMJJJJ ohne Punkte zu erfolgen, zB 21092016. Uhrzeit: Im jeweiligen DropDown-Menü ist Stunde und Minute auszuwählen.
 Falls der genaue Zeitpunkt nicht bekannt sein sollte, kann bei der
 Minutenangabe "00" angegeben werden. Dieser Wert ist bereits vorausgefüllt.

Mit Klick auf **Absenden** werden die Daten zur Meldung eines Ausfalles oder einer Außerbetriebnahme einer Registrierkasse an die Finanzverwaltung übermittelt.

#### **Hinweis:**

- Wenn ein **Ausfall** einer Registrierkasse länger als 48 Stunden dauert, hat die Meldung des Ausfalles binnen einer Woche zu erfolgen.
- Eine endgültige **Außerbetriebnahme** einer Registrierkasse ist binnen einer Woche zu melden.

| FINANZ <b>ONLI</b>                          | INE.AT                                     |                                 |                     |         |                      |               |                       |                                                  |                                  |              |        | BTERIUM<br>IN |
|---------------------------------------------|--------------------------------------------|---------------------------------|---------------------|---------|----------------------|---------------|-----------------------|--------------------------------------------------|----------------------------------|--------------|--------|---------------|
| Hauptseite                                  | Abfragen 👻                                 | Eingaben 👻                      | Anträge 👻           | DataBox | Admin 👻              | Abmelden      |                       |                                                  |                                  |              |        | ٩             |
| Teilnehmer: M<br>Benutzer: F                | /USTER AG<br>Firma010101                   |                                 |                     |         |                      |               |                       |                                                  |                                  |              | Datum: | 28.11.2017    |
| Wiederinbet                                 | triebnahme e                               | iner Regist                     | rierkasse           |         |                      |               |                       |                                                  |                                  |              |        |               |
| Finanzamt:<br>Name:<br>Anschrift:           | Finanzar<br>MUSTEF<br>Testgass             | nt Graz-Stadt (<br>R AG<br>se 1 | 68)                 |         | Steu<br>UID:<br>Ort: | ernummer:     | 123/9<br>ATU1<br>8042 | 9999<br>12345678<br>Graz                         | Bereich:                         | BV           | Team:  | 04            |
|                                             |                                            |                                 |                     |         |                      |               |                       |                                                  |                                  |              |        | Hilfe         |
| Kassenidentif<br>CASHBOX-DE<br>796319294751 | <b>fikationsnummer</b><br>EMO-<br>19988736 | Bemerku<br>Test anme            | <b>ng</b><br>erkung |         |                      | registriert a | am<br>14:07           | Status<br>Ausfall seit 01.12<br>Diebstahl oder s | 2.2016 17:00<br>onstiger Verlust | Startb<br>OK | eleg   |               |
| Ende des Aust                               | falles:                                    | [                               | Datum:              |         |                      | TTMMJJJJ      |                       |                                                  | *                                |              |        |               |
|                                             |                                            | ı                               | Jhrzeit:            |         |                      | ✔ : 00        | ► *                   |                                                  |                                  |              |        |               |
|                                             |                                            |                                 |                     |         |                      |               |                       |                                                  |                                  |              |        |               |

3.3.5. Wiederinbetriebnahme einer Registrierkasse

Für die Meldung der Wiederinbetriebnahme einer Registrierkasse sind der **Tag und die Uhrzeit vom Ende des Ausfalles** bekanntzugeben:

• Datum:

Das Datum kann in der Kalenderfunktion neben dem Eingabefeld ausgewählt werden. Die manuelle Eingabe des Datums hat in der Form TTMMJJJJ ohne Punkte zu erfolgen, zB 21092016.

• Uhrzeit:

Im jeweiligen DropDown-Menü ist Stunde und Minute auszuwählen. Falls der genaue Zeitpunkt nicht bekannt sein sollte, kann bei der Minutenangabe "00" angegeben werden. Dieser Wert ist bereits vorausgefüllt.

Mit Klick auf **Absenden** werden die Daten zur Meldung der Wiederinbetriebnahme einer Registrierkasse an die Finanzverwaltung übermittelt.

# **3.3.6.** Liste aller übermittelten Belege (zu einer Kassenidentifikationsnummer)

| FINANZ <b>ONLINE</b> .AT                     |                                                                                                    |                      | l.                       |                 |    |
|----------------------------------------------|----------------------------------------------------------------------------------------------------|----------------------|--------------------------|-----------------|----|
| Hauptseite Abfrager                          | r ▼ Eingaben ▼ Anträge ▼ DataBox Admin ▼ Abmelden                                                                   |                      |                          | ٩               |    |
| Teilnehmer: MUSTER A<br>Benutzer: Firma01010 | G<br>1                                                                                                    |                      |                          | Datum: 28.11.20 | 17 |
| Liste aller übermitte                        | elten Belege                                                                                                    |                      |                          |                 |    |
| Finanzamt: F<br>Name: M<br>Anschrift: T      | inanzamt Graz-Stadt (68) <b>Steuernummer:</b> 123/99<br>USTER AG <b>UID:</b> ATU12<br>estgasse 1 <b>Ort:</b> 8042 G | 99<br>345678<br>Graz | Bereich: BV              | <b>Team:</b> 04 |    |
|                                              |                                                                                                    |                      |                          | Hilfe           |    |
| Wählen Sie bitte einen B                     | eleg durch Klicken auf die entsprechende Belegnummer aus.                                                           |                      |                          |                 |    |
|                                              |                                                                                                    | Status Filter:       | Bitte auswählen          | ~               |    |
| 10 V Finträge an:                            | reinen                                                                                                    |                      | Suchen                   |                 |    |
| Datum des Belegs 🌡                           | Belegnummer                                                                                                    | ļţ.                  | Zeitpunkt der<br>Prüfung | .≓ Status "l†   |    |
| 02.05.2017 13:13                             | RECEIPT-DEMO-6832615477148847104CASHBOX-DEMO-265350351405018112                                                     |                      | 02.05.2017 13:13         | ОК              |    |
| 02.05.2017 13:13                             | RECEIPT-DEMO-1957913343064083456CASHBOX-DEMO-265350351405018112                                                     |                      | 02.05.2017 13:13         | ОК              |    |
| 02.05.2017 13:13                             | RECEIPT-DEMO-1113525800937569280CASHBOX-DEMO-265350351405018112                                                     |                      | 02.05.2017 13:13         | ОК              |    |
| 02.05.2017 13:13                             | RECEIPT-DEMO-4287083030261524480CASHBOX-DEMO-265350351405018112                                                     |                      | 02.05.2017 13:13         | ОК              |    |
| 02.05.2017 13:13                             | RECEIPT-DEMO-6714277230394097664CASHBOX-DEMO-265350351405018112                                                     |                      | 02.05.2017 13:13         | OK              |    |
| 02.05.2017 13:13                             | RECEIPT-DEMO-6968789926825470976CASHBOX-DEMO-265350351405018112                                                     |                      | 02.05.2017 13:13         | ОК              |    |
| 02.05.2017 13:13                             | RECEIPT-DEMO-8157188718712267776CASHBOX-DEMO-265350351405018112                                                     |                      | 02.05.2017 13:13         | ОК              |    |
| 02.05.2017 13:13                             | RECEIPT-DEMO-6475390009249769472CASHBOX-DEMO-265350351405018112                                                     |                      | 02.05.2017 13:13         | ОК              |    |
| 02.05.2017 13:13                             | RECEIPT-DEMO-6130424747477347328CASHBOX-DEMO-265350351405018112                                                     |                      | 02.05.2017 13:13         | fehlerhaft      |    |
| 1 bis 9 von 9 Einträgen                      |                                                                                                    |                      |                          | < 1 →           |    |
|                                              | zurück zur Registrierkasse                                                                                          |                      |                          |                 |    |

zurück zur Funktionsauswahl

In dieser Seite werden die zu einer bestimmten Registrierkasse übermittelten Kassenbelege aufgelistet.

Es besteht die Möglichkeit die Anzeige zu selektieren durch eine Auswahl bei "Status Filter" oder durch Eintragen eines Suchbegriffes in das Eingabefeld bei "Suchen".

Folgende Angaben werden zu den übermittelten Belegen angezeigt:

- Datum des Beleges: Datum, an dem der Beleg ausgestellt wurde
- Belegnummer: Laufende Nummer des Beleges
- Zeitpunkt der Prüfung: Datum und Uhrzeit, an dem die Belegprüfung durchgeführt wurde
- Status: Status, ob die Belegprüfung OK oder fehlerhaft war

Durch Klick auf den <u>Link einer Belegnummer</u> erfolgt der Wechsel in die Seite mit dem Ergebnis der Belegprüfung.

# 3.3.7. Ergebnis der Belegprüfung

| FINANZ <b>ONLINE</b> .AT                                             |                                                                                                    |                                                                                                    |                                                                                                    | I                                                                                                | BUNDESMINISTER                                                    | шим    |
|----------------------------------------------------------------------|----------------------------------------------------------------------------------------------------|----------------------------------------------------------------------------------------------------|----------------------------------------------------------------------------------------------------|--------------------------------------------------------------------------------------------------|-------------------------------------------------------------------|--------|
| Hauptseite Abfragen - Eing                                           | gaben <del>-</del> Anträge <del>-</del> DataBox Adı                                                                                                    | min - Abmelden                                                                                              |                                                                                                    |                                                                                                  |                                                                   | Q      |
| Teilnehmer: MUSTER AG<br>Benutzer: Firma010101                       |                                                                                                    |                                                                                                    |                                                                                                    |                                                                                                  | Datum: 28.1                                                       | 1.2017 |
| Ergebnis der Belegprüfung                                            |                                                                                                    |                                                                                                    |                                                                                                    |                                                                                                  |                                                                   |        |
| Finanzamt: Finanzamt Gi<br>Name: MUSTER AG<br>Anschrift: Testgasse 1 | raz-Stadt (68)<br>5                                                                                                    | Steuernummer:<br>UID:<br>Ort:                                                                               | 123/9999<br>ATU12345678<br>8042 Graz                                                                                                 | Bereich: BV                                                                                      | Team:                                                             | 04     |
|                                                                      |                                                                                                    |                                                                                                    |                                                                                                    |                                                                                                  |                                                                   | Hilfe  |
| Datum des Belegs Belegnu                                             | ummer                                                                                                    | Zeitpunkt der Prüfung                                                                                       | Kassenidentifikationsnum                                                                                                    | imer                                                                                             | Status                                                            |        |
| 02.05.2017 13:13 RECEIP<br>1906759<br>5721713                        | YT-DEMO-<br>9786913359872CASHBOX-DEMO-<br>3070823052288                                                                                                    | 02.05.2017 13:13                                                                                            | CASHBOX-DEMO-5721713                                                                                                    | 3070823052288                                                                                    | fehlerhaft                                                        |        |
| Fehlermeldung(en):                                                   | Der vorliegende Beleg ist zwar gesetzesko<br>nicht mittels Startbelegprüfung in Betrieb g<br>stattgefunden hat.<br>Bei der Überprüfung des Status der Kasse<br>Bei der Überprüfung des Status der Signal | onform zustande gekomm<br>jenommen. Bitte überprüf<br>zum Belegerstellungszei<br>tur-/Siegelerstellungseinh | en, die Registrierkasse war at<br>en Sie, ob in der Zwischenzeit<br>tpunkt bzw. Prüfzeitpunkt wurd<br>eit zum Belegerstellungszeitpu | er zum Belegerstellu<br>die erforderliche Sta<br>de ein Fehler festgest<br>inkt bzw. Prüfzeitpun | ngzeitpunkt noch<br>rtbelegprüfung<br>tellt.<br>kt wurde ein Fehl | er     |
| maschinenlesbarer Code:                                              | festgestellt.<br>_R1-AT100_CASHBOX-DEMO-57217130<br>5721713070823052288_2017-05-<br>02T13:13:28_0,10_0,10_0,10_0,10_0,10_<br>==                                                                          | 70823052288_RECEIPT-<br>U1RP_58a6caf7_Je6RR3                                                                | DEMO-190675978691335987<br>88ZcDI=_U2IjaGVyaGVpdHNk                                                                                  | 2CASHBOX-DEMO-<br>aW5yaWNodHVuZyB                                                                | ihdXNnZWZhbGx                                                     | dbg    |
|                                                                      | Prüfu                                                                                                    | ngsergebnis speichern                                                                                       |                                                                                                    |                                                                                                  |                                                                   |        |

In dieser Seite wird abhängig vom Status der Prüfung das detaillierte Prüfungsergebnis angezeigt.

#### Status:

#### • Belegprüfung OK:

Wenn alle Prüfungen OK waren, werden keine detaillierten Prüfungsergebnisse angezeigt.

# • Belegprüfung fehlerhaft:

Es werden nur jene Prüfungen angezeigt, die zu einem Fehler geführt haben. Abhängig vom zurückgemeldeten Fehler ist im eigenen Wirkungsbereich zu überprüfen, ob die Registrierung aller Komponenten (Signatur- bzw. Siegelerstellungseinheit, Registrierkasse) ordnungsgemäß erfolgt ist. Gegebenenfalls ist Kontakt mit dem Kassensoftwarehersteller aufzunehmen.

Mit Klick auf **Prüfungsergebnis speichern** kann das gesamte Prüfungsergebnis in Form einer XML-Datei geöffnet oder gespeichert werden.

#### 3.3.8. Historie zum Status einer Registrierkasse

| FINANZ <b>ONLINE</b> .AT                                                                                                    |                                                        |                   |                     |                      |                                        |                       |                                    |                        |                  |                 |
|----------------------------------------------------------------------------------------------------|--------------------------------------------------------|-------------------|---------------------|----------------------|----------------------------------------|-----------------------|------------------------------------|------------------------|------------------|-----------------|
| auptseite Abfragen                                                                                                    | <ul> <li>Eingaben</li> </ul>                           | Anträge 👻         | DataBox             | Admin -              | Abmelden                               |                       |                                    |                        |                  | Q               |
| eilnehmer: MUSTER AG<br>enutzer: Firma010101                                                                                                    |                                                        |                   |                     |                      |                                        |                       |                                    |                        | Da               | tum: 28.11.2017 |
| listorie zum Status e                                                                                                    | einer Registrier                                       | kasse             |                     |                      |                                        |                       |                                    |                        |                  |                 |
| Finanzamt: Fin.<br>Name: MU<br>Anschrift: Tes                                                                                                    | anzamt Graz-Stadt (6<br>ISTER AG<br>stgasse 1          | 58)               |                     | Steu<br>UID:<br>Ort: | ernummer:                              | 123/9<br>ATU1<br>8042 | 999<br>2345678<br>Graz             | Bereich:               | BV <b>Tear</b>   | <b>n:</b> 04    |
| Kassenidentifikationsnur<br>CASHBOX-DEMO-                                                                                                    | mmer Bemerkun<br>Test anme                             | <b>g</b><br>rkung |                     |                      | <b>registriert a</b><br>04.04.2016     | <b>m</b><br>10:40     | Status<br>Außerbetriebnah<br>10:57 | me seit 19.10.2016     | Startbeleg<br>OK |                 |
| /42000104000//04004                                                                                                    |                                                        |                   |                     |                      |                                        |                       | Planmäßige Auß                     | erbetriebnahme         |                  |                 |
| 142000104000//04004                                                                                                    |                                                        |                   |                     |                      |                                        |                       | Planmäßige Auß                     | erbetriebnahme         |                  | Hilfe           |
| 10 V Einträge anze                                                                                                    | igen                                                   |                   | lt Gr               | und des Aust         | alles oder der                         | Außert                | Planmäßige Auß                     | erbetriebnahme         | ien              | Hilfe           |
| 10         Einträge anze           Datum         If           19.10.2016         10:57                                                                                                    | igen<br>korischer Status<br>kerbetriebnahme            |                   | Lt Gr<br>Pla        | und des Aust         | alles oder der<br>erbetriebnahm        | Außert                | Planmäßige Auß                     | erbetriebnahme         | ien              | Hite            |
| 10         ✓         Einträge anze           Datum         ↓↑         hist           19.10.2016         10:57         Auß           04.04.2016         10:40         In B                                                  | igen<br>torischer Status<br>serbetriebnahme<br>ietrieb |                   | <b>Lt Gr</b><br>Piz | und des Ausf         | <b>alles oder der</b><br>erbetriebnahm | <b>Außert</b>         | Planmäßige Auß                     | erbetriebnahme         | ien              | Hilfe<br>Ut     |
| 10         ✓         Einträge anze           Datum         ↓↑         hist           19.10.2016         10:57         Auß           04.04.2016         10:40         In B           04.04.2016         10:40         Aktri | igen<br>torischer Status<br>verbetriebnahme<br>ietrieb |                   | 🔰 Gr<br>Pla         | und des Aust         | <b>alles oder der</b><br>erbetriebnahm | <b>Außert</b>         | Planmäßige Auß                     | erbetriebnahme<br>Such | ien              | Hite<br>Jî      |
| 10         ►           Datum         If           19.10.2016         10:57           Auß         04.04.2016           04.04.2016         10:40           In B         04.04.2016           10.3 von 3 Einträgen            | igen<br>torischer Status<br>serbetriebnahme<br>tetrieb |                   | Lt Gr<br>Pia        | und des Ausi         | ä <b>lles oder der</b>                 | <b>Außert</b>         | Planmäßige Auß                     | Such                   | ien              | ← 1 →           |

In dieser Seite werden die Daten von der Registrierung zu einer bestimmten Registrierkasse mit dem aktuellen Status angezeigt.

Weiters wird der historische Status mit der genauen Angabe von Datum und Uhrzeit aufgelistet. Sofern es sich um einen Ausfall oder eine Außerbetriebnahme handelt, wird auch der Grund dafür angezeigt.

#### **Historischer Status:**

Die erstmalige Inbetriebnahme wird in der Auflistung an unterster Stelle angegeben. Falls im Laufe der Zeit ein Ausfall gemeldet wurde, wird eine Wiederinbetriebnahme in der Auflistung mit Status "in Betrieb" angezeigt.

# 3.4. Belegprüfung

# 3.4.1. Verwaltung von Authentifizierungscodes für App zur Prüfung der Kassenbelege

#### 3.4.1.1. Allgemeines

Um die App für die Belegprüfung "BMF Belegcheck" verwenden zu können, muss ein Authentifizierungscode in FinanzOnline angefordert und bei der Prüfung in die App eingegeben werden. Durch Eingabe des Authentifizierungscodes wird sichergestellt, dass nur jenes Unternehmen berechtigt (authentifiziert) ist, das den Beleg ausgestellt hat. Mit der App zur Prüfung der Kassenbelege können sämtliche erstellte Belege geprüft werden.

Die Prüfungsergebnisse können in FinanzOnline in der Seite "Daten der Registrierkasse" (siehe Punkt 0) mit dem Link "Übermittelte Belege anzeigen" (siehe Punkt 3.3.6) aufgerufen werden.

Die App "BMF Beleg Check" wird im App-Store des jeweiligen Betriebssystems für das mobile Endgerät zur Verfügung gestellt.

Derzeit wird die App zur Prüfung der Kassenbelege von folgenden Betriebssystemen unterstützt:

- Android
- IOS

# 3.4.1.2. Authentifizierungscodes anfordern und anzeigen (Liste)

|                                                                                                    | .AI                                                                                                    |                                                                                                    |                  |                               |     |                                                                                                    |    |                                                                                                  |           | Ę                                                                                                    | UNDESMINISTE<br>ÜR FINANZEN                                                                                                    | RIU   |
|----------------------------------------------------------------------------------------------------|----------------------------------------------------------------------------------------------------|----------------------------------------------------------------------------------------------------|------------------|-------------------------------|-----|----------------------------------------------------------------------------------------------------|----|--------------------------------------------------------------------------------------------------|-----------|----------------------------------------------------------------------------------------------------|----------------------------------------------------------------------------------------------------|-------|
| uptseite Al                                                                                                    | bfragen - Ein                                                                                                    | gaben - Anträge                                                                                                    | - DataBox        | Admin - Abmelden              |     |                                                                                                    |    |                                                                                                  |           |                                                                                                    |                                                                                                    | (     |
| inehmer: MUS                                                                                                    | TER AG                                                                                                    |                                                                                                    |                  |                               |     |                                                                                                    |    |                                                                                                  |           |                                                                                                    | Datum: 28.                                                                                                    | .11.2 |
| uthentifizieru                                                                                                    | ingscodes fü                                                                                                    | r Prüf-App                                                                                                    |                  |                               |     |                                                                                                    |    |                                                                                                  |           |                                                                                                    |                                                                                                    |       |
| Finanzamt:<br>Name:<br>Anschrift:                                                                                                    | Finanzamt G<br>MUSTER AG<br>Testgasse 1                                                                                                  | Graz-Stadt (68)<br>G                                                                                                    |                  | Steuernummer:<br>UID:<br>Ort: |     | 123/9999<br>ATU12345678<br>8042 Graz                                                                                                    |    | Bereic                                                                                           | :h:       | BV                                                                                                    | Team:                                                                                                    | 04    |
| euen Code anfor                                                                                                    | dern                                                                                                    |                                                                                                    |                  |                               |     |                                                                                                    |    |                                                                                                  |           |                                                                                                    |                                                                                                    | Hi    |
| emerkung                                                                                                    |                                                                                                    |                                                                                                    |                  |                               |     |                                                                                                    |    |                                                                                                  |           |                                                                                                    |                                                                                                    |       |
|                                                                                                    |                                                                                                    |                                                                                                    |                  | Code anfordern                |     |                                                                                                    |    |                                                                                                  |           |                                                                                                    |                                                                                                    |       |
|                                                                                                    |                                                                                                    |                                                                                                    |                  |                               |     |                                                                                                    |    |                                                                                                  |           |                                                                                                    |                                                                                                    |       |
| ste aller aktiven /<br>/ählen Sie bitte e                                                                                                    | Authentifizierungs<br>inen Authentifizier                                                                                                | codes<br>rungscode durch Klicke                                                                                                    | en auf den entsp | rechenden Code aus.           |     |                                                                                                    |    |                                                                                                  |           |                                                                                                    |                                                                                                    | H     |
| iste aller aktiven /<br>Vählen Sie bitte e<br>10 ✔ Einträ                                                                                                    | Authentifizierungs<br>inen Authentifizier<br>ige anzeigen                                                                                | codes<br>rungscode durch Klicka                                                                                                    | en auf den entsp | rechenden Code aus.           |     |                                                                                                    |    |                                                                                                  | Such      | en                                                                                                    |                                                                                                    | Hi    |
| iste aller aktiven /<br>Vählen Sie bitte e<br>10 V Einträ<br>Authentifizierun                                                                                                    | Authentifizierungs<br>inen Authentifizier<br>ige anzeigen<br>gscode                                                                      | codes<br>rungscode durch Klicke<br>Bemerkung                                                                                                    | en auf den entsp | rechenden Code aus.           | łt  | erstellt am                                                                                                    | ļ1 | Status                                                                                           | Such      | en                                                                                                    | m zum Status                                                                                                    | Hi    |
| iste aller aktiven A<br>Vählen Sie bitte e<br>10 V Einträ<br>Authentifizierun                                                                                                    | Authentifizierungs<br>inen Authentifizier<br>ige anzeigen<br>gscode<br>AA                                                                | codes<br>rungscode durch Klicke<br>Bemerkung<br>Test 1                                                                                                    | en auf den entsp | rechenden Code aus.           | ţţ  | erstellt am<br>20.01.2017 10:01                                                                                                    | ł  | <b>Status</b><br>aktiv                                                                           | Such      | en <b>Datu</b><br>20.01                                                                                                    | m zum Status<br>.2017 10:01                                                                                                    | Hi    |
| Iste aller aktiven A<br>Vählen Sie bitte e<br>10 V Einträ<br>Authentifizierun<br>A1A 1AA AAA AV<br>28B BBB BBB B                                                                                                    | Authentifizierungs<br>inen Authentifizier<br>ige anzeigen<br>gscode It<br>AA<br>B2                                                       | codes<br>rungscode durch Klicke<br>Bemerkung<br>Test 1<br>Test 2                                                                                                    | en auf den entsp | rechenden Code aus.           | 11  | erstellt am<br>20.01.2017 10:01<br>24.10.2016 10:16                                                                                                    | lt | Status<br>aktiv<br>aktiv                                                                         | Such<br>L | en<br><b>Datu</b><br>20.0 <sup>4</sup><br>24.10                                                                                                    | m zum Status<br>.2017 10:01<br>.2016 10:16                                                                                                    | Hi    |
| iste aller aktiven /<br>Vählen Sie bitte e<br>10 	 Einträ<br>Authentifizierun<br>A1A 1AA AAA A/<br>28B BBB BBB BB<br>3CC C3C 3CC C                                                                                                    | Authentifizierungs<br>inen Authentifizier<br>ige anzeigen<br>gscode 1<br>AA<br>B2<br>CC                                                  | codes<br>rungscode durch Klicke<br>Bemerkung<br>Test 1<br>Test 2<br>Test 3                                                                                            | en auf den entsp | rechenden Code aus.           | ţţ  | erstellt am<br>20.01.2017 10:01<br>24.10.2016 10:16<br>24.10.2016 10:16                                                                                                    | ţţ | Status<br>aktiv<br>aktiv<br>aktiv                                                                | Such      | en<br>Datu<br>20.0 <sup>-1</sup><br>24.10<br>24.10                                                                                                    | m zum Status<br>2017 10:01<br>1.2016 10:16<br>1.2016 10:16                                                                                                    | Hi    |
| Iste aller aktiven A<br>Vahlen Sie bitte e<br>10 V Einträ<br>Authentifizierun<br>A1A 1AA AAA AV<br>2BB BBB BBB BI<br>3CC C3C 3CC C<br>DD4 DDD DD4 D                                                                                                    | Authentifizierungs<br>inen Authentifizier<br>ige anzeigen<br>gscode 11<br>AA<br>B2<br>CC<br>CC                                           | Codes<br>rungscode durch Klicke<br>Bemerkung<br>Test 1<br>Test 2<br>Test 3<br>Test 4                                                                                  | en auf den entsp | rechenden Code aus.           | 11  | erstellt am<br>20.01.2017 10:01<br>24.10.2016 10:16<br>24.10.2016 10:16<br>24.10.2016 10:16                                                                                 | 11 | Status<br>aktiv<br>aktiv<br>aktiv<br>aktiv                                                       | Such      | en <b>Datu</b><br>20.01<br>24.10<br>24.10<br>24.10                                                                                                    | m zum Status<br>.2017 10:01<br>1.2016 10:16<br>1.2016 10:16<br>1.2016 10:16                                                                                                  | Hi    |
| Iste aller aktiven A<br>Vählen Sie bitte e<br>10 V Einträ<br>Authentifizierun<br>A1A 1AA AAA A<br>28B BBB BBB BI<br>3CC C3C 3CC C<br>DD4 DDD DD4 D<br>EEE EE5 5EE E                                                                                                    | Authentifizierungs<br>inen Authentifizier<br>Ige anzeigen<br>gscode 11<br>AA<br>B2<br>CC<br>CC<br>DD<br>EE                               | Codes<br>rungscode durch Klicke<br>Bemerkung<br>Test 1<br>Test 2<br>Test 3<br>Test 4<br>Test 5                                                                        | en auf den entsp | rechenden Code aus.           | 11  | erstellt am<br>20.01.2017 10:01<br>24.10.2016 10:16<br>24.10.2016 10:16<br>24.10.2016 10:16<br>24.10.2016 10:16                                                             | 11 | Status<br>aktiv<br>aktiv<br>aktiv<br>aktiv<br>aktiv                                              | Such      | en<br>20.0 <sup>-1</sup><br>24.10<br>24.10<br>24.10<br>24.10                                                                                                    | m zum Status<br>.2017 10:01<br>1.2016 10:16<br>1.2016 10:16<br>1.2016 10:16<br>1.2016 10:16                                                                                  | Hi    |
| iste aller aktiven A<br>Vählen Sie bitte e<br>10 Verschlutzer Einträ<br>Authentifizierun<br>A1A 1AA AAA AV<br>28B BBB BBB BB<br>3CC C3C 3CC C<br>DD4 DD DD4 D<br>EEE EE5 5EE EF<br>F66 FFF 6F6 FFF                                                                                    | Authentifizierungs<br>inen Authentifizier<br>ige anzeigen<br>gscode It<br>AA<br>B2<br>CC<br>CC<br>DD<br>EE                               | eodes<br>rungscode durch Klicke<br>Bemerkung<br>Test 1<br>Test 2<br>Test 3<br>Test 3<br>Test 4<br>Test 5<br>Test 6                                                    | en auf den entsp | rechenden Code aus.           | ti. | erstellt am<br>20.01.2017 10:01<br>24.10.2016 10:16<br>24.10.2016 10:16<br>24.10.2016 10:16<br>24.10.2016 10:16                                                             | 11 | Status<br>aktiv<br>aktiv<br>aktiv<br>aktiv<br>aktiv<br>aktiv<br>aktiv                            | Such      | en <b>Datu</b><br>20.0 <sup>4</sup><br>24.10<br>24.10<br>24.10<br>24.10<br>24.10                                                                                                    | m zum Status<br>1.2017 10:01<br>1.2016 10:16<br>1.2016 10:16<br>1.2016 10:16<br>1.2016 10:16                                                                                 | Hi    |
| Iste aller aktiven A<br>Vählen Sie bitte e<br>10 ✓ Einträ<br>Authentifizierun<br>A1A 1AA AAA AV<br>28B BBB BBB B<br>3CC C3C 3CC C<br>DD4 DDD DD4 D<br>EEE EE5 5EE EE<br>F66 FFF 6F6 FFI<br>G7G GG7 G7G C                                                                              | Authentifizierungs<br>inen Authentifizier<br>ige anzeigen<br>gscode 11<br>AA<br>B2<br>CC<br>CC<br>DDD<br>EE<br>F<br>GG7                  | eodes<br>aungscode durch Klicka<br>Bemerkung<br>Test 1<br>Test 2<br>Test 2<br>Test 3<br>Test 4<br>Test 5<br>Test 6<br>Test 7                                          | en auf den entsp | rechenden Code aus.           | tt  | erstellt am<br>20.01.2017 10:01<br>24.10.2016 10:16<br>24.10.2016 10:16<br>24.10.2016 10:16<br>24.10.2016 10:15<br>24.10.2016 10:15                                         | 11 | Status<br>aktiv<br>aktiv<br>aktiv<br>aktiv<br>aktiv<br>aktiv<br>aktiv                            | Such      | en 20.01<br>24.10<br>24.10<br>24.10<br>24.10<br>24.10<br>24.10<br>24.10                                                                                                    | m zum Status<br>1.2017 10:01<br>1.2016 10:16<br>1.2016 10:16<br>1.2016 10:16<br>1.2016 10:16<br>1.2016 10:15                                                                 | Hi    |
| ISTE aller aktiven A<br>Vahlen Sie bitte e<br>10 Vallen Sie bitte e<br>Authentifizierun<br>A1A 1AA AAA A/<br>28B BBB BBB BB<br>3CC C3C 3CC C<br>DD4 DDD DD4 C<br>EEE EE5 5EE EF<br>F66 FFF 6F6 FFI<br>G7G GG7 G7G C<br>HHIH HH8 HH8 H                                                 | Authentifizierungs<br>inen Authentifizier<br>ge anzeigen<br>gscode 11<br>AA<br>B2<br>CC<br>CC<br>DD<br>CC<br>EE<br>E<br>E<br>GG7<br>iH8  | eodes<br>rungscode durch Klicke<br>Bemerkung<br>Test 1<br>Test 2<br>Test 3<br>Test 3<br>Test 4<br>Test 5<br>Test 6<br>Test 7<br>Test 8                                | en auf den entsp | rechenden Code aus.           | 11  | erstellt am<br>20.01.2017 10:01<br>24.10.2016 10:16<br>24.10.2016 10:16<br>24.10.2016 10:16<br>24.10.2016 10:15<br>24.10.2016 10:15                                         | 11 | Status<br>aktiv<br>aktiv<br>aktiv<br>aktiv<br>aktiv<br>aktiv<br>aktiv<br>aktiv<br>aktiv          | Such      | en <b>Datu</b><br>20.01<br>24.10<br>24.10<br>24.10<br>24.10<br>24.10<br>24.10<br>24.10                                                                                                    | m zum Status<br>1.2017 10:01<br>1.2016 10:16<br>1.2016 10:16<br>1.2016 10:16<br>1.2016 10:15<br>1.2016 10:15<br>1.2016 10:15                                                 | Hi    |
| ISE aller aktiven /<br>Vählen Sie bitte e<br>10 Vählen Sie bitte e<br>10 Einträ<br>Authentifizierun<br>A1A 1AA AAA A/<br>2BB BBB BBB BB<br>3CC C3C 3CC C<br>DJ 4 DDD DD 4 C<br>EEE EE5 5EE EE<br>F66 FFF 6F6 FF1<br>G7G GG7 G7G C<br>HHH HH8 HH8 H<br>9II 9II II9 II9                 | Authentifizierungs<br>inen Authentifizier<br>ige anzeigen<br>gscode 11<br>AA<br>B2<br>CC<br>CC<br>DDD<br>EE<br>E<br>E<br>GG7<br>IH8      | eodes<br>rungscode durch Klicke<br>Bemerkung<br>Test 1<br>Test 2<br>Test 2<br>Test 3<br>Test 4<br>Test 5<br>Test 5<br>Test 6<br>Test 7<br>Test 8<br>Test 9            | en auf den entsp | rechenden Code aus.           | 11  | erstellt am<br>20.01.2017 10:01<br>24.10.2016 10:16<br>24.10.2016 10:16<br>24.10.2016 10:16<br>24.10.2016 10:15<br>24.10.2016 10:15<br>24.10.2016 10:15                     | 11 | Status<br>aktiv<br>aktiv<br>aktiv<br>aktiv<br>aktiv<br>aktiv<br>aktiv<br>aktiv<br>aktiv<br>aktiv | Such      | en<br><b>Datu</b> 20.0° 24.10 24.10                                                                                                    | m zum Status<br>1.2017 10:01<br>1.2016 10:16<br>1.2016 10:16<br>1.2016 10:16<br>1.2016 10:15<br>1.2016 10:15<br>1.2016 10:15<br>1.2016 10:15                                 | Hi    |
| Iste aller aktiven A<br>Vahlen Sie bitte e<br>10 ✓ Einträ<br>Authentifizierun<br>A1A 1AA AAA AJ<br>28B BBB BBB BB<br>3CC C3C 3CC C<br>DD4 DDD DD4 E<br>EEE EE5 5EE EE<br>F66 FFF 6F6 FF1<br>G7G GG7 G7G C<br>HHH HH8 HH8 H<br>9II 9II II9 II9<br>J10 10J JJ1 0JJ                      | Authentifizierungs<br>inen Authentifizier<br>ge anzeigen<br>gscode 11<br>AA<br>B2<br>CC<br>CC<br>DDD<br>EE<br>F<br>GG7<br>iH8            | eodes<br>rungscode durch Klicke<br>Bemerkung<br>Test 1<br>Test 2<br>Test 2<br>Test 3<br>Test 3<br>Test 4<br>Test 5<br>Test 6<br>Test 7<br>Test 8<br>Test 9<br>Test 10 | en auf den entsp | rechenden Code aus.           |     | erstellt am<br>20.01.2017 10.01<br>24.10.2016 10.16<br>24.10.2016 10.16<br>24.10.2016 10.16<br>24.10.2016 10.15<br>24.10.2016 10.15<br>24.10.2016 10.15<br>24.10.2016 10.15 |    | Status<br>aktiv<br>aktiv<br>aktiv<br>aktiv<br>aktiv<br>aktiv<br>aktiv<br>aktiv<br>aktiv<br>aktiv | Such      | en<br>20.01<br>24.10<br>24.10<br>24.10<br>24.10<br>24.10<br>24.10<br>24.10<br>24.10<br>24.10                                                                                                    | m zum Status<br>1.2017 10:01<br>1.2016 10:16<br>1.2016 10:16<br>1.2016 10:16<br>1.2016 10:15<br>1.2016 10:15<br>1.2016 10:15<br>1.2016 10:15                                 | Hi    |
| Iste aller aktiven A<br>Vahlen Sie bitte e<br>10 ✓ Einträ<br>Authentifizierun<br>A1A 1AA AAA AJ<br>28B BBB BBB BB<br>3CC C3C 3CC C<br>DD4 DDD DD4 C<br>EEE EE5 5EE EF<br>F66 FFF 6F6 FFI<br>G7G GG7 G7G C<br>HHH HH8 HH8 H<br>9II 9II II9 II9<br>J10 10J JJ1 0JJ<br>bis 10 von 21 Eit | Authentifizierungs<br>inen Authentifizier<br>ge anzeigen<br>gscode 11<br>AA<br>B2<br>CC<br>CC<br>DDD<br>EE<br>F<br>GG7<br>iH8<br>hträgen | eodes ungscode durch Klicke Bemerkung Test 1 Test 2 Test 3 Test 4 Test 5 Test 6 Test 7 Test 8 Test 9 Test 10                                                          | en auf den entsp | rechenden Code aus.           | 11  | erstellt am<br>20.01.2017 10.01<br>24.10.2016 10.16<br>24.10.2016 10.16<br>24.10.2016 10.16<br>24.10.2016 10.15<br>24.10.2016 10.15<br>24.10.2016 10.15<br>24.10.2016 10.15 |    | Status<br>aktiv<br>aktiv<br>aktiv<br>aktiv<br>aktiv<br>aktiv<br>aktiv<br>aktiv<br>aktiv          | Such      | en<br>20.0°<br>24.10<br>24.11<br>24.11 | m zum Status<br>1.2017 10:01<br>1.2016 10:16<br>1.2016 10:16<br>1.2016 10:16<br>1.2016 10:15<br>1.2016 10:15<br>1.2016 10:15<br>1.2016 10:15<br>1.2016 10:15<br>1.2016 10:15 |       |

#### 3.4.1.3. Authentifizierungscode für App zur Prüfung der Kassenbelege

In dieser Seite kann ein neuer Authentifizierungscode für die App zur Prüfung der Kassenbelege angefordert werden.

Optional kann im Eingabefeld "Bemerkung" eine Anmerkung zum Authentifizierungscode zur einfacheren Wiedererkennung und Zuordnung in der Länge von bis zu 256 Zeichen eingegeben werden.

Pro Unternehmen können max. 50 Authentifizierungscodes angefordert werden. Insgesamt sind pro Unternehmen 50 aufrechte Authentifizierungscodes möglich.

Mit Klick auf **Code anfordern** wird ein neuer Authentifizierungscode erstellt und sofort in der Seite angezeigt.

#### 3.4.1.4. Liste aller Authentifizierungscodes

In dieser Seite werden die bereits vergebenen Authentifizierungscodes angezeigt. Es besteht die Möglichkeit die Anzeige zu selektieren durch eine Auswahl bei "Status Filter" oder durch Eintragen eines Suchbegriffes in das Eingabefeld bei "Suchen".

Folgende Angaben werden zu den erstellten Authentifizierungscodes angezeigt:

- Authentifizierungscode: alle vergebenen Authentifizierungscodes
- **Bemerkung:** falls eine Anmerkung bei der Anforderung des eingegeben wurde
- Erstellung: Datum der Erstellung des Authentifizierungscodes
- Status: aktueller Status des Authentifizierungscodes
- Datum zum Status: Datum der letzten Statusänderung des Authentifizierungscodes

Durch Klick auf den <u>Link eines Authentifizierungscodes</u> erfolgt der Wechsel in die jeweilige Bearbeitungsseite.

| FINANZ <b>ONLINE</b>               | AT                                              |                  |                                                   |                                  |                                      |          |                |                |
|------------------------------------|-------------------------------------------------|------------------|---------------------------------------------------|----------------------------------|--------------------------------------|----------|----------------|----------------|
| Hauptseite At                      | ofragen - Eingaben -                            | Anträge 👻 D      | ataBox Admin <del>-</del>                         | Abmelden                         |                                      |          |                | ٩              |
| Teilnehmer: MUS<br>Benutzer: Firma | TER AG<br>010101                                |                  |                                                   |                                  |                                      |          | Datu           | im: 28.11.2017 |
| Kriterien für Be                   | elegliste                                       |                  |                                                   |                                  |                                      |          |                |                |
| Finanzamt:<br>Name:<br>Anschrift:  | Finanzamt Graz-Stat<br>MUSTER AG<br>Testgasse 1 | dt (68)          | Steuer<br>UID:<br>Ort:                            | nummer:                          | 123/9999<br>ATU12345678<br>8042 Graz | Bereich: | BV <b>Team</b> | 04             |
| Code bearbeiten                    |                                                 |                  |                                                   |                                  |                                      |          |                | Hilfe          |
| Authentifizierungs                 | code:                                           | A1A 1AA AAA AAA  |                                                   |                                  |                                      |          |                |                |
| Bemerkung:                         |                                                 | Test 1           |                                                   |                                  |                                      |          |                |                |
| Erstellt am:                       |                                                 | 20.01.2017 10:01 |                                                   |                                  |                                      |          |                |                |
| Status:                            |                                                 | aktiviert        | ~                                                 |                                  |                                      |          |                |                |
|                                    |                                                 |                  | Ände<br>zurück zur Liste Authe<br>zurück zur Funk | entifizierungsco<br>tionsauswahl | des                                  |          |                |                |

# 3.4.1.5. Authentifizierungscodes bearbeiten

Eine Deaktivierung eines Authentifizierungscodes wird durch Auswahl des entsprechenden Status im DropDown-Menü und Klick auf **Ändern** durchgeführt. Bei Bedarf kann auch die "Bemerkung" geändert werden.

#### Status "gesperrt":

Wenn bei der Übermittlung eines Belegs zur Belegprüfung 10mal in Folge ein Fehler ausgelöst wird, wird dieser Code aus Sicherheitsgründen vom System gesperrt.

#### 3.4.2. Liste aller übermittelten Belege (für ein Unternehmen)

Mit dieser Funktion wird eine Liste sämtlicher Kassenbelege, die für ein Unternehmen übermittelt wurden, angeboten.

Zuvor können auf der Seite "Kriterien für Belegliste" Einschränkungen für die Selektion der Belege eingegeben werden.

#### 3.4.2.1. Kriterien für die Selektion der Belegliste

Das Ergebnis der Belegliste kann nach folgenden Kriterien gefiltert werden:

- Belegprüfung: Zeitraum der Belegprüfung
- **Belegerstellung**: Zeitraum der Belegerstellung
- Belegnummer: Eingabe einer bestimmten Belegnummer
- Prüfungsstatus: Auswahl von "ok" oder "fehlerhaft"

Standardmäßig werden jene Belege angezeigt, die innerhalb des letzten Monats geprüft wurden.

| FINANZ <b>ONLINE</b> .AT                          |                                            |              |                                        |                                      |          |          | TERIUM    |
|---------------------------------------------------|--------------------------------------------|--------------|----------------------------------------|--------------------------------------|----------|----------|-----------|
| Hauptseite Abfragen -                             | Eingaben - Anträg                          | ge 👻 DataBox | Admin - Abmelden                       |                                      |          |          | ٩         |
| Teilnehmer: MUSTER AG<br>Benutzer: Firma010101    |                                            |              |                                        |                                      |          | Datum: 2 | 8.11.2017 |
| Kriterien für Belegliste                          | )                                          |              |                                        |                                      |          |          |           |
| Finanzamt: Finan<br>Name: MUS<br>Anschrift: Testg | izamt Graz-Stadt (68)<br>TER AG<br>jasse 1 |              | Steuernummer:<br>UID:<br>Ort:          | 123/9999<br>ATU12345678<br>8042 Graz | Bereich: | B∨ Team: | 04        |
| Datenerfassung                                    |                                            |              |                                        |                                      |          |          | Hilfe     |
| Belegprüfung:                                     | von:                                       | 01052017     |                                        |                                      |          |          |           |
|                                                   | bis:                                       | 28112017     |                                        |                                      |          |          |           |
| Belegerstellung:                                  | von:                                       | TTMMJJJJ     |                                        |                                      |          |          |           |
|                                                   | bis:                                       | TTMMJJJJ     |                                        |                                      |          |          |           |
| Belegnummer:                                      |                                            |              |                                        |                                      |          |          |           |
| Prüfungsstatus:                                   | Bitte auswählen                            |              | ~                                      |                                      |          |          |           |
|                                                   |                                            | z            | Abfragen<br>urück zur Funktionsauswahl |                                      |          |          |           |

# 3.4.2.2. Liste aller übermittelten Belege (für ein Unternehmen)

| FINANZ <b>ONLINE</b> .AT                  |                                                                        |                               | But<br>FÖR                                              | DESMINISTERIUN<br>FINANZEN |
|-------------------------------------------|------------------------------------------------------------------------|-------------------------------|---------------------------------------------------------|----------------------------|
| auptseite Abfragen                        | ✓ Eingaben ✓ Anträge ✓ Date                                            | aBox Admin - Abmelden         |                                                         | C                          |
| Inehmer: MUSTER A<br>nutzer: Firma01010   | G<br>1                                                                 |                               |                                                         | Datum: 28.11.2             |
| iste aller übermitte                      | elten Belege                                                           |                               |                                                         |                            |
| Finanzamt: Fi<br>Name: M<br>Anschrift: Te | nanzamt Graz-Stadt (68)<br>USTER AG<br>estgasse 1                      | Steuernummer:<br>UID:<br>Ort: | 123/9999 <b>Bereich:</b> BV<br>ATU12345678<br>8042 Graz | <b>/eam:</b> 04            |
| Vählen Sie bitte einen Be                 | eleg durch Klicken auf die entsprechende I                             | Belegnummer aus.              | Status Filter: Bitte auswählen                          | Hit                        |
| Contrago opp                              | - inco                                                                 |                               | Suchan                                                  |                            |
| Datum des Belegs                          | Belegnummer                                                            | Ĵ‡ Zeitpunkt der<br>Prüfung   | لة Kassenidentifikationsnummer لل                       | Status []                  |
| 02.05.2017 13:13                          | RECEIPT-DEMO-<br>6968789926825470976CASHBOX-DEI<br>265350351405018112  | 02.05.2017 13:13<br>MO-       | CASHBOX-DEMO-265350351405018112                         | ОК                         |
| 02.05.2017 13:13                          | RECEIPT-DEMO-<br>6714277230394097664CASHBOX-DEI<br>265350351405018112  | 02.05.2017 13:13<br>MO-       | CASHBOX-DEMO-265350351405018112                         | ок                         |
| 02.05.2017 13:13                          | RECEIPT-DEMO-<br>4287083030261524480CASHBOX-DEI<br>265350351405018112  | 02.05.2017 13:13<br>MO-       | CASHBOX-DEMO-265350351405018112                         | ОК                         |
| 02.05.2017 13:13                          | RECEIPT-DEMO-<br>1113525800937569280CASHBOX-DE<br>265350351405018112   | 02.05.2017 13:13<br>MO-       | CASHBOX-DEMO-265350351405018112                         | ок                         |
| 02.05.2017 13:13                          | RECEIPT-DEMO-<br>1957913343064083456CASHBOX-DE<br>265350351405018112   | 02.05.2017 13:13<br>MO-       | CASHBOX-DEMO-265350351405018112                         | ОК                         |
| 02.05.2017 13:13                          | RECEIPT-DEMO-<br>6130424747477347328CASHBOX-DE<br>265350351405018112   | 02.05.2017 13:13<br>MO-       | CASHBOX-DEMO-265350351405018112                         | fehlerhaft                 |
| 02.05.2017 13:13                          | RECEIPT-DEMO-<br>6475390009249769472CASHBOX-DEI<br>265350351405018112  | 02.05.2017 13:13<br>//O-      | CASHBOX-DEMO-265350351405018112                         | ОК                         |
| 02.05.2017 13:13                          | RECEIPT-DEMO-<br>6832615477148847104CASHBOX-DEI<br>265350351405018112  | 02.05.2017 13:13<br>//O-      | CASHBOX-DEMO-265350351405018112                         | ОК                         |
| 02.05.2017 13:13                          | RECEIPT-DEMO-<br>6832615477148847104CASHBOX-DE<br>265350351405018112   | 02.05.2017 13:13<br>//O-      |                                                         | fehlerhaft                 |
| 02.05.2017 13:12                          | RECEIPT-DEMO-<br>1210867610658999296CASHBOX-DEI<br>2197712993358221312 | 02.05.2017 13:13<br>MO-       | CASHBOX-DEMO-2197712993358221312                        | ок                         |
| bis 10 von 86 Einträgen                   | · · · · · · · · · · · · · · · · · · ·                                  |                               | < 1 2 3 4 5                                             | 9 >                        |
|                                           |                                                                        | zurück zur Euplitionsougun    | ihl                                                     |                            |

In dieser Seite werden die zum angezeigten Unternehmen übermittelten Kassenbelege aufgelistet.

Es besteht die Möglichkeit die Anzeige zu selektieren durch eine Auswahl bei "Status Filter" oder durch Eintragen eines Suchbegriffes in das Eingabefeld bei "Suchen".

Folgende Angaben werden zu den übermittelten Belegen angezeigt:

- Datum des Beleges: Datum, an dem der Beleg ausgestellt wurde
- **Belegnummer:** Laufende Nummer des Beleges
- Zeitpunkt der Prüfung: Datum und Uhrzeit, zu dem die Belegprüfung durchgeführt wurde
- Kassenidentifikationsnummer: KassenID der Registrierkasse
   Wenn keine Kassenidentifikationsnummer vorhanden ist, konnte der Beleg keiner
   Registrierkassee zugeordnet werden.
- Status: Status, ob die Belegprüfung OK oder fehlerhaft war

Durch Klick auf den <u>Link einer Belegnummer</u> erfolgt der Wechsel in die Seite mit dem Ergebnis der Belegprüfung (siehe Punkt 0).

# 3.5. Geschlossenes Gesamtsystem

#### 3.5.1. Allgemeines

Ein geschlossenes Gesamtsystem ist ein elektronisches Aufzeichnungssystem, in dem die technischen und organisatorischen Voraussetzungen für die Manipulationssicherheit gegeben sind und das mit mehr als 30 Registrierkassen verbunden ist.

Zum Nachweis dieser Voraussetzungen muss ein Gutachten erstellt werden und beim Finanzamt vorgelegt werden. Im positiven Fall erlässt das Finanzamt einen Feststellungsbescheid. Ab diesem Zeitpunkt werden in FinanzOnline die entsprechenden Punkte in der Funktionsauswahl freigeschalten und die Registrierung von Validierungsdaten in einem geschlossenen Gesamtsystem kann erfolgen.

| FINANZ <b>ONLINE</b> .AT                                                                            |                               |                                      |          | E  |          | TERIUM    |
|----------------------------------------------------------------------------------------------------|-------------------------------|--------------------------------------|----------|----|----------|-----------|
| Hauptseite Abfragen - Eingaben - Anträge - DataBox                                                  | Admin - Abmelden              |                                      |          |    |          | Q         |
| Teilnehmer: MUSTER AG<br>Benutzer: Firma010101                                                      |                               |                                      |          |    | Datum: 2 | 8.11.2017 |
| Registrierkassen                                                                                    |                               |                                      |          |    |          |           |
| Finanzamt:     Finanzamt Graz-Stadt (68)       Name:     MUSTER AG       Anschrift:     Testgasse 1 | Steuernummer:<br>UID:<br>Ort: | 123/9999<br>ATU12345678<br>8042 Graz | Bereich: | BV | Team:    | 04        |
| REGISTRIERKASSEN - Funktionsauswahl                                                                 |                               |                                      |          |    |          | Hilfe     |
| Signatur- bzw. Siegelerstellungseinheiten                                                           |                               |                                      |          |    |          | Hilfe     |
| Registrierung einer Signatur- bzw. Siegelerstellungseinheit                                         |                               |                                      |          |    |          |           |
| Liste aller Signatur- bzw. Siegelerstellungseinheiten                                               |                               |                                      |          |    |          |           |
| Ausfall und Außerbetriebnahme einer Signatur- bzw. Siegelerstellungseint                            | neit                          |                                      |          |    |          |           |
| Wiederinbetriebnahme einer Signatur- bzw. Siegelerstellungseinheit                                  |                               |                                      |          |    |          |           |
| Registrierkassen                                                                                    |                               |                                      |          |    |          | Hilfe     |
| Registrierung einer Registrierkasse                                                                 |                               |                                      |          |    |          |           |
| Liste aller Registrierkassen                                                                        |                               |                                      |          |    |          |           |
| Ausfall und Außerbetriebnahme einer Registrierkasse                                                 |                               |                                      |          |    |          |           |
| Wiederinbetriebnahme einer Registrierkasse                                                          |                               |                                      |          |    |          |           |
| Geschlossenes Gesamtsystem                                                                          |                               |                                      |          |    |          | Hilfe     |
| Registrierung von Validierungsdaten in einem geschlossenen Gesamtsyst                               | em                            |                                      |          |    |          |           |
| Liste aller Signaturerstellungseinheiten in einem geschlossenen Gesamtsy                            | vstem                         |                                      |          |    |          |           |
| Ausfall und Außerbetriebnahme einer Signaturerstellungseinheit in einem                             | geschlossenen Gesamtsystem    | 1                                    |          |    |          |           |
| Wiederinbetriebnahme einer Signaturerstellungseinheit in einem geschlos                             | senen Gesamtsystem            |                                      |          |    |          |           |
| Belegprüfung                                                                                        |                               |                                      |          |    |          | Hilfe     |
| Verwaltung von Authentifizierungscodes für App zur Prüfung der Kassenb                              | elege                         |                                      |          |    |          |           |
| Liste aller übermittelten Belege                                                                    |                               |                                      |          |    |          |           |
| Benutzeranlage                                                                                      |                               |                                      |          |    |          | Hilfe     |
| Anlegen eines Benutzers für Registrierkassen-Webservice                                             |                               |                                      |          |    |          |           |
|                                                                                                    |                               |                                      |          |    |          |           |

| FINANZ <b>ONLINE</b> .AT                                                          |                            |                               |                                      |             | BUNDESMINIST | ERIUM    |
|-----------------------------------------------------------------------------------|----------------------------|-------------------------------|--------------------------------------|-------------|--------------|----------|
| Hauptseite Abfragen - Eingaben - Antra                                            | äge <del>-</del> DataBox A | dmin - Abmelden               |                                      |             |              | Q        |
| Teilnehmer: MUSTER AG<br>Benutzer: Firma010101                                    |                            |                               |                                      |             | Datum: 28    | .11.2017 |
| Registrierung von Validierungsdaten in e                                          | einem geschlosser          | nen Gesamtsystem              | 1                                    |             |              |          |
| Finanzamt: Finanzamt Graz-Stadt (68)<br>Name: MUSTER AG<br>Anschrift: Testgasse 1 |                            | Steuernummer:<br>UID:<br>Ort: | 123/9999<br>ATU12345678<br>8042 Graz | Bereich: BV | Team:        | 04       |
| Datenerfassung                                                                    |                            |                               |                                      |             |              | Hilfe    |
| Art der Signaturerstellungseinheit:                                               | Bitte auswählen            |                               |                                      |             |              | ►*       |
| Ordnungsbegriff:                                                                  | Bitte auswählen            |                               |                                      |             |              | ▶*       |
| Zusatz zum Ordnungsbegriff:                                                       |                            |                               |                                      |             |              |          |
| Validierungsdaten:                                                                |                            |                               |                                      |             |              | *        |
| Öffentlicher Schlüssel:                                                           |                            |                               |                                      |             |              |          |
|                                                                                   |                            |                               |                                      |             |              |          |
|                                                                                   |                            |                               |                                      |             |              |          |
|                                                                                   |                            |                               |                                      |             |              |          |
|                                                                                   |                            |                               |                                      |             |              |          |
|                                                                                   |                            |                               |                                      |             |              |          |
|                                                                                   |                            |                               |                                      |             |              |          |
| oder                                                                              |                            |                               |                                      |             |              |          |
| Zertifikat:                                                                       | Datei auswählen            | Keine ausgewählt              |                                      |             |              |          |
|                                                                                   | זיוני                      | Registrieren                  |                                      |             |              |          |

# 3.5.2. Registrierung von Validierungsdaten in einem geschlossenen Gesamtsystem

Für die Registrierung von Validierungsdaten in einem geschlossenen Gesamtsystem sind folgende Daten bekanntzugeben:

# • Art der Signaturerstellungseinheit:

Im DropDown-Menü ist jene Hardware auszuwählen, auf der das Zertifikat hinterlegt ist.

# • Ordnungsbegriff:

Im DropDown-Menü ist jener Ordnungsbegriff auszuwählen, der im maschinenlesbaren Code auf dem Beleg angegeben ist.

# • Zusatz zum Ordnungsbegriff:

Bei Verwendung von mehreren Validierungsdaten in einem Unternehmen muss ein geeigneter Zusatz (z.B. Ziffern) zum Ordnungsbegriff des Unternehmens ergänzt werden, um eindeutige Signaturprüfdaten zu ermöglichen.

#### • Validierungsdaten:

Es ist entweder der öffentliche Schlüssel oder das Zertifikat zu übermitteln.

#### • Öffentlicher Schlüssel:

Im Eingabefeld ist der öffentliche Schlüssel für das Zertifikates einzutragen.

#### • Zertifikat:

Hier kann das Zertifikat mit der Schaltfläche "Durchsuchen" im Dateiablagesystem ausgewählt und hochgeladen werden.

Durch Klick auf **Neue Validierungsdaten registrieren** werden die für die Registrierung von Validierungsdaten in einem geschlossenen Gesamtsystem eingegebenen Daten an die Finanzverwaltung übermittelt.

# 3.5.3. Liste aller Signaturerstellungseinheiten in einem geschlossenen Gesamtsystem

| -                                                                                                    |                                         | J / W                                                                   | 3-                                        |                                                |                         |              |                                 |                                                                                                    |                                                                                              |                                                                                                    | Det                                                                                                    |                                                 |
|----------------------------------------------------------------------------------------------------|-----------------------------------------|-------------------------------------------------------------------------|-------------------------------------------|------------------------------------------------|-------------------------|--------------|---------------------------------|----------------------------------------------------------------------------------------------------|----------------------------------------------------------------------------------------------|----------------------------------------------------------------------------------------------------|----------------------------------------------------------------------------------------------------|-------------------------------------------------|
| iutzer: Firma0                                                                                                    | 10101                                   |                                                                         |                                           |                                                |                         |              |                                 |                                                                                                    |                                                                                              |                                                                                                    | Datum                                                                                                    | : 28.11.                                        |
| ste aller Signa                                                                                                    | turerstellur                            | ngseinheiten                                                            | in eine                                   | m geschl                                       | ossenen Ges             | samtsyste    | em                              |                                                                                                    |                                                                                              |                                                                                                    |                                                                                                    |                                                 |
| Finanzamt:<br>Name:<br>Anschrift:                                                                                                    | Finanzamt G<br>MUSTER A0<br>Testgasse 1 | Graz-Stadt (68)<br>G                                                    |                                           |                                                | Steuern<br>UID:<br>Ort: | ummer:       | 123/9999<br>ATU1234<br>8042 Gra | 5678<br>z                                                                                                    | Bereich:                                                                                     | BV                                                                                                    | Team:                                                                                                    | 0                                               |
|                                                                                                    |                                         |                                                                         |                                           |                                                |                         |              |                                 |                                                                                                    |                                                                                              |                                                                                                    |                                                                                                    | Hi                                              |
| /ählen Sie bitte eine                                                                                                    | e Signaturerstel                        | llungseinheit duro                                                      | ch Klicken                                | auf den ents                                   | prechenden Ordn         | nungsbegriff | aus.                            |                                                                                                    |                                                                                              |                                                                                                    |                                                                                                    |                                                 |
|                                                                                                    |                                         |                                                                         |                                           |                                                |                         |              |                                 | Status Filter:                                                                                                    | Bitte au                                                                                     | swählen                                                                                                    |                                                                                                    | ~                                               |
|                                                                                                    |                                         |                                                                         |                                           |                                                |                         |              |                                 |                                                                                                    |                                                                                              |                                                                                                    |                                                                                                    |                                                 |
| 10 V Einträge                                                                                                    | e anzeigen                              |                                                                         |                                           |                                                |                         |              |                                 |                                                                                                    | Su                                                                                           | ichen                                                                                                    |                                                                                                    |                                                 |
| 10 V Einträge<br>Ordnungsbegriff                                                                                                    | e anzeigen<br>↓†                        | Art                                                                     |                                           |                                                |                         |              | lt.                             | Registrierung                                                                                                    | Su<br><b>.∤† Sta</b>                                                                         | tus                                                                                                    |                                                                                                    | l                                               |
| 10 V Einträge<br>Ordnungsbegriff<br>S:11111119-99                                                                                                    | e anzeigen<br>↓↑                        | Art<br>Eigenes Hardw                                                    | are-Sicher                                | heitsmodul (                                   | HSM)                    |              | ţ                               | Registrierung<br>07.06.2016 10:26                                                                                 | Su<br>11 Sta                                                                                 | tus<br>Betrieb se                                                                                                    | it 07.06.201                                                                                                    | J<br>7 10:26                                    |
| 10 V Einträge<br>Ordnungsbegriff<br>S:11111119-99<br>S:22222228-88                                                                                             | e anzeigen<br>‡1                        | Art<br>Eigenes Hardw<br>Eigenes Hardw                                   | are-Sicher                                | heitsmodul (i                                  | HSM)<br>HSM)            |              | ţţ.                             | Registrierung<br>07.06.2016 10:26<br>26.04.2016 14:25                                                             | Su<br>In E<br>Aus<br>Sor                                                                     | tus<br>Betrieb se<br>sfall seit 2<br>nstiger Gr                                                                                                    | it 07.06.201<br>0.05.2016 0<br>und                                                                                           | 7 10:26                                         |
| 10 V Einträge<br>Ordnungsbegriff<br>S:11111119-99<br>S:22222228-88<br>U:ATU987654321                                                                           | e anzeigen                              | Art<br>Eigenes Hardw<br>Eigenes Hardw<br>Signaturkarte                  | rare-Sicherl                              | heitsmodul (i<br>heitsmodul (                  | HSM)<br>HSM)            |              | ţţ.                             | Registrierung<br>07.06.2016 10:26<br>26.04.2016 14:25<br>03.04.2016 10:56                                         | Su<br>In E<br>Aus<br>Sor                                                                     | tus<br>Betrieb se<br>sfall seit 2<br>nstiger Gr<br>Betrieb se                                                                                                    | it 07.06.201<br>0.05.2016 0<br>und<br>it 03.04.201                                                                           | ↓<br>7 10:26<br>9:00<br>6 10:56                 |
| 10 Cintrage<br>Ordnungsbegriff<br>S:111111119-99<br>S:22222228-88<br>U:ATU987654321<br>U:ATU987654321                                                          | e anzeigen                              | Art<br>Eigenes Hardw<br>Eigenes Hardw<br>Signaturkarte<br>Eigenes Hardw | are-Sicher<br>are-Sicher<br>are-Sicher    | heitsmodul (i<br>heitsmodul (<br>heitsmodul (i | HSM)<br>HSM)<br>HSM)    |              | tt                              | Registrierung<br>07.06.2016 10:26<br>26.04.2016 14:25<br>03.04.2016 10:56<br>02.04.2016 10:56                     | In E<br>Aus<br>Sor<br>In E<br>Auf<br>O2.<br>Sor                                              | tus<br>Betrieb se<br>sfall seit 2<br>nstiger Gr<br>Betrieb se<br>Berbetrieb<br>04.2016 1<br>nstiger Gr                                                            | it 07.06.201<br>0.05.2016 0<br>und<br>it 03.04.201<br>onahme seit<br>14:54<br>und                                            | J<br>7 10:26<br>9:00<br>6 10:56                 |
| 10 Centrage<br>Ordnungsbegriff<br>S:111111119-99<br>S:22222228-88<br>U:ATU987654321<br>U:ATU987654321<br>U:ATU12121212<br>S:333333337-77                       | e anzeigen<br>It                        | Art<br>Eigenes Hardw<br>Eigenes Hardw<br>Signaturkarte<br>Signaturkarte | are-Sicher<br>are-Sicher<br>are-Sicher    | heitsmodul (<br>heitsmodul (<br>heitsmodul (   | HSM)<br>HSM)            |              | 11                              | Registrierung<br>07.06.2016 10:26<br>26.04.2016 14:25<br>03.04.2016 10:56<br>02.04.2016 10:56<br>01.04.2016 13:52 | Su<br>It States<br>In E<br>Aus<br>Sor<br>In E<br>Auf<br>02.<br>Sor<br>O<br>Auf<br>01.<br>Sor | tus<br>Betrieb se<br>sfall seit 2<br>nstiger Gr<br>Betrieb se<br>Berbetrieb<br>04.2016 1<br>nstiger Gr                                                            | it 07.06.201<br>0.05.2016 0<br>und<br>it 03.04.201<br>nnahme seit<br>4:54<br>und<br>nnahme seit<br>4:54<br>und               | 1<br>7 10:26<br>9:00<br>6 10:56                 |
| 10 CEInträge<br>Ordnungsbegriff<br>S:11111119-99<br>S:2222228-88<br>U:ATU987654321<br>U:ATU987654321<br>U:ATU12121212<br>S:333333337-77<br>bls 5 von 5 Einträg | e anzeigen<br>It                        | Art<br>Eigenes Hardw<br>Eigenes Hardw<br>Signaturkarte<br>Signaturkarte | are-Sicheri<br>are-Sicheri<br>are-Sicheri | heitsmodul (<br>heitsmodul (<br>heitsmodul (   | HSM)<br>HSM)<br>HSM)    |              | tt<br>                          | Registrierung<br>07.06.2016 10:26<br>26.04.2016 14:25<br>03.04.2016 10:56<br>02.04.2016 10:56<br>01.04.2016 13:52 | Su<br>It Sta<br>In E<br>Aus<br>Sor<br>Auf<br>01.<br>Sor                                      | tus<br>Betrieb se<br>sfall seit 2<br>Instiger Gr<br>Betrieb se<br>Betrieb se<br>Serbetriet<br>04.2016 1<br>Instiger Gr<br>Betrbetriet<br>04.2016 1<br>Instiger Gr | it 07.06.201<br>0.05.2016 0<br>und<br>it 03.04.201<br>it 03.04.201<br>it 03.04.201<br>und<br>mahme seit<br>14:54<br>und<br>c | 1 3 3 4 1 3 5 5 5 5 5 5 5 5 5 5 5 5 5 5 5 5 5 5 |

In dieser Liste werden alle Signaturerstellungseinheiten eines geschlossenen Gesamtsystems aufgelistet, die bereits für ein Unternehmen registriert worden sind.

Es besteht die Möglichkeit die Anzeige zu selektieren durch eine Auswahl bei "Status Filter" oder durch Eintragen eines Suchbegriffes in das Eingabefeld bei "Suchen".

Folgende Angaben werden zu den Signaturerstellungseinheiten in einem geschlossenen Gesamtsystem angezeigt:

- **Ordnungsbegriff:** wird am Beleg angegeben und gewährleistet die eindeutige Zuordnung zum Unternehmen; mögliche Werte:
  - Finanzamts- und Steuernummer
  - UID-Nummer: Umsatzsteuer-Identifikations-Nummer
  - GLN: Global Location Number
- Art: Hardware, auf der das Zertifikat hinterlegt ist
- **Registrierung:** Datum und Uhrzeit der Registrierung von Validierungsdaten in einem geschlossenen Gesamtsystem
- **Status:** aktueller Status und Datum, wann diese Statusänderung durchgeführt wurde; bei einem Ausfall oder einer Außerbetriebnahme wird zusätzlich der Grund angezeigt

Durch Klick auf den <u>Link eines Ordnungsbegriffes</u> erfolgt der Wechsel in die jeweilige Seite zu den Daten der Signaturerstellungseinheit, wo eine Statusänderung bekanntgegeben werden kann bzw. die historischen Daten zum Status abgerufen werden können.

Durch Klick auf **Neue Validierungsdaten registrieren** erfolgt der Wechsel in die Seite zur Registrierung von Validierungsdaten in einem geschlossenen Gesamtsystem.

|                                    | AT                                                    |                                            |                                                                     |                                                      |                                   |             | B          |              | ERIUM     |
|------------------------------------|-------------------------------------------------------|--------------------------------------------|---------------------------------------------------------------------|------------------------------------------------------|-----------------------------------|-------------|------------|--------------|-----------|
| Hauptseite Al                      | bfragen 👻 Eingaben 👻 /                                | Anträge - DataBox                          | Admin - Abn                                                         | nelden                                               |                                   |             |            |              | Q         |
| Teilnehmer: MUS<br>Benutzer: Firma | TER AG<br>a010101                                     |                                            |                                                                     |                                                      |                                   |             |            | Datum: 28    | 3.11.2017 |
| Daten zur Sign                     | naturerstellungseinheit                               | in einem geschlos                          | ssenen Gesamt                                                       | system                                               |                                   |             |            |              |           |
| Finanzamt:<br>Name:<br>Anschrift:  | Finanzamt Graz-Stadt (68)<br>MUSTER AG<br>Testgasse 1 | )                                          | Steuernun<br>UID:<br>Ort:                                           | <b>nmer:</b> 12<br>A1<br>80                          | 23/9999<br>TU12345678<br>J42 Graz | Bereich:    | BV         | Team:        | 04        |
|                                    |                                                       |                                            |                                                                     |                                                      |                                   |             |            |              | Hilfe     |
| Ordnungsbegriff                    | Art<br>Eigenes Hard                                   | ware-Sicherheitsmodul (ł                   | HSM)                                                                |                                                      | Registrierung                     | Status      | ich coit 0 | 7 06 2016 10 | :26       |
| S:11111119-99                      | Ligonos Hara                                          |                                            | ieiii)                                                              |                                                      | 07.00.2010 10.                    | 26 III Bell | ieb seit u |              |           |
| S:1111119-99                       | Lighter has                                           | Ausfall oder Außerbetr                     | riebnahme melden                                                    | Historie zun                                         | n Status anzeigen                 | 26 III Beu  | ied seit o |              |           |
| S:1111119-99                       |                                                       | Ausfall oder Außerbetr                     | riebnahme melden<br>Signaturerstellungseir                          | Historie zum                                         | n Status anzeigen                 | 26 IN Beu   | ieb seit u |              |           |
| S:1111119-99                       |                                                       | Ausfall oder Außerbetr<br>Neue S<br>zurück | riebnahme melden<br>Signaturerstellungseir<br>zur Liste Signaturers | Historie zum<br>nheit registriere<br>tellungseinheit | n Status anzeigen<br>en           | 20 111 Detu | ויש אפונ ט |              |           |

# 3.5.4. Daten zur Signaturerstellungseinheit in einem geschlossenen Gesamtsystem

In dieser Seite werden die Daten von der Registrierung sowie der aktuelle Status zu einer bestimmten Signaturerstellungseinheit angezeigt.

Durch Klick auf **Ausfall oder Außerbetriebnahme melden** erfolgt der Wechsel in die Seite zur Meldung eines Ausfalles oder einer Außerbetriebnahme einer Signaturerstellungseinheit in einem geschlossenen Gesamtsystem (siehe Punkt 3.5.5).

Durch Klick auf **Wiederinbetriebnahme melden** erfolgt der Wechsel in die Seite zur Meldung einer Wiederinbetriebnahme einer Signaturerstellungseinheit in einem geschlossenen Gesamtsystem (siehe Punkt 0).

Durch Klick auf **Historie zum Status anzeigen** kann die Historie zum Status aufgerufen werden. Es erfolgt der Wechsel in die Seite mit der Auflistung der historischen Daten zum Status einer Signaturerstellungseinheit in einem geschlossenen Gesamtsystem (siehe Punkt 3.5.7).

Durch Klick auf **Neue Validierungsdaten registrieren** erfolgt der Wechsel in die Seite zur Registrierung von Validierungsdaten in einem geschlossenen Gesamtsystem (siehe Punkt 3.5.2).

# 3.5.5. Ausfall oder Außerbetriebnahme einer Signaturerstellungseinheit in einem geschlossenen Gesamtsystem

| FINANZ <b>ONLINE</b> .AT                                   |                                                     |                                                                           |                                      |                   |                                   | F<br>IISTERIUM<br>EN |
|------------------------------------------------------------|-----------------------------------------------------|---------------------------------------------------------------------------|--------------------------------------|-------------------|-----------------------------------|----------------------|
| Hauptseite Abfragen -                                      | Eingaben - Anträge - DataBox                        | Admin - Abmelden                                                          |                                      |                   |                                   | ٩                    |
| Teilnehmer: MUSTER AG<br>Benutzer: Firma010101             |                                                     |                                                                           |                                      |                   | Datum                             | 28.11.2017           |
| Ausfall oder Außerbetrie                                   | bnahme einer Signaturerstellu                       | ngseinheit in einem g                                                     | eschlossenen Gesan                   | ntsystem          |                                   |                      |
| Finanzamt: Finanzan<br>Name: MUSTEF<br>Anschrift: Testgass | nt Graz-Stadt (68)<br>R AG<br>se 1                  | Steuernummer:<br>UID:<br>Ort:                                             | 123/9999<br>ATU12345678<br>8042 Graz | Bereich:          | BV Team:                          | 04                   |
|                                                            |                                                     |                                                                           |                                      |                   |                                   | Hilfe                |
| Ordnungsbegriff<br>S:11111119-99                           | Art<br>Eigenes Hardware-Sicherheitsmodul (          | HSM)                                                                      | Registrierung<br>07.06.2016 10:2     | Statu<br>26 In Be | <b>s</b><br>trieb seit 07.06.2016 | 10:26                |
| Art der Meldung:                                           | <ul><li>Ausfall</li><li>Außerbetriebnahme</li></ul> | *                                                                         |                                      |                   |                                   |                      |
| Grund des Ausfalles oder der Außerbetriebnahme:            | Bitte auswählen                                     |                                                                           |                                      |                   |                                   | •                    |
| Beginn des Ausfalles:                                      | Datum:                                              | TTMMJJJJ                                                                  |                                      | *                 |                                   |                      |
|                                                            | Uhrzeit:                                            | • : 00                                                                    | ✓ *                                  |                   |                                   |                      |
|                                                            | zurück                                              | Absenden<br>zur Liste Signaturerstellungse<br>zurück zur Funktionsauswahl | inheiten                             |                   |                                   |                      |

Für die Meldung eines Ausfalles oder einer Außerbetriebnahme einer

Signaturerstellungseinheit in einem geschlossenen Gesamtsystem sind folgende Daten bekanntzugeben:

#### • Art der Meldung:

Es muss ausgewählt werden, ob es sich um einen Ausfall (zB eine unvorhergesehene, ungeplante Unterbrechung) oder um eine endgültige Außerbetriebnahme handelt.

#### • Grund des Ausfalles oder der Außerbetriebnahme:

Im DropDown ist der Grund für den Ausfall oder die Außerbetriebnahme auszuwählen.

#### • Beginn des Ausfalles:

Es ist der Tag und die Uhrzeit vom Beginn des Ausfalles anzugeben.

 Datum: Das Datum kann in der Kalenderfunktion neben dem Eingabefeld ausgewählt werden. Die manuelle Eingabe des Datums hat in der Form TTMMJJJJ ohne Punkte zu erfolgen, zB 21092016. Uhrzeit: Im jeweiligen DropDown-Menü ist Stunde und Minute auszuwählen.
 Falls der genaue Zeitpunkt nicht bekannt sein sollte, kann bei der
 Minutenangabe "00" angegeben werden. Dieser Wert ist bereits vorausgefüllt.

Durch Klick auf **Absenden** werden die Daten zur Meldung eines Ausfalles oder einer Außerbetriebnahme einer Signaturerstellungseinheit in einem geschlossenen Gesamtsystem an die Finanzverwaltung übermittelt.

# 3.5.6. Wiederinbetriebnahme einer Signaturerstellungseinheit in einem geschlossenen Gesamtsystem

| FINANZ <b>ONLINE</b> .A                | г                                                     |                                                                            |                                      |                                                |                           | TERIUM    |
|----------------------------------------|-------------------------------------------------------|----------------------------------------------------------------------------|--------------------------------------|------------------------------------------------|---------------------------|-----------|
| Hauptseite Abfra                       | agen ▼ Eingaben ▼ Anträge ▼ DataBox                   | Admin - Abmelden                                                           |                                      |                                                |                           | ٩         |
| Teilnehmer: MUSTE<br>Benutzer: Firma01 | R AG<br>10101                                         |                                                                            |                                      |                                                | Datum: 2                  | 8.11.2017 |
| Wiederinbetriebr                       | nahme einer Signaturerstellungseinheit                | in einem geschlossei                                                       | nen Gesamtsystem                     |                                                |                           |           |
| Finanzamt:<br>Name:<br>Anschrift:      | Finanzamt Graz-Stadt (68)<br>MUSTER AG<br>Testgasse 1 | Steuernummer:<br>UID:<br>Ort:                                              | 123/9999<br>ATU12345678<br>8042 Graz | Bereich: B\                                    | / Team:                   | 04        |
|                                        |                                                       |                                                                            |                                      |                                                |                           | Hilfe     |
| Ordnungsbegriff<br>S:22222228-88       | Art<br>Eigenes Hardware-Sicherheitsmodul (H           | ISM)                                                                       | Registrierung<br>26.04.2016 14:25    | <b>Status</b><br>Ausfall seit :<br>Sonstiger G | 20.09.2016 09:00<br>Frund | D         |
| Ende des Ausfalles:                    | Datum:                                                | TTMMJJJJ                                                                   | *                                    |                                                |                           |           |
|                                        | Uhrzeit:                                              | ✓ : 00                                                                     | <b>v</b> *                           |                                                |                           |           |
|                                        | zurück z                                              | Absenden<br>zur Liste Signaturerstellungsei<br>zurück zur Funktionsauswahl | nheiten                              |                                                |                           |           |

Für die Meldung der Wiederinbetriebnahme einer Signaturerstellungseinheit in einem geschlossenen Gesamtsystem sind der **Tag und die Uhrzeit vom Ende des Ausfalles** bekanntzugeben:

#### • Datum:

Das Datum kann in der Kalenderfunktion neben dem Eingabefeld ausgewählt werden. Die manuelle Eingabe des Datums hat in der Form TTMMJJJJ ohne Punkte zu erfolgen, zB 21092016.

#### • Uhrzeit:

Im jeweiligen DropDown-Menü ist Stunde und Minute auszuwählen. Falls der genaue Zeitpunkt nicht bekannt sein sollte, kann bei der Minutenangabe "00" angegeben werden. Dieser Wert ist bereits vorausgefüllt.

Durch Klick auf **Absenden** werden die Daten zur Meldung der Wiederinbetriebnahme einer Signaturerstellungseinheit in einem geschlossenen Gesamtsystem an die Finanzverwaltung übermittelt.

# 3.5.7. Historie zum Status einer Signaturerstellungseinheit in einem geschlossenen Gesamtsystem

| INANZ <b>online</b> .at                                                                                                    |                                                                               |                                                                         |                                          |                                | BUNDES<br>FÜR FIN         | BMINISTERIU<br>IANZEN |
|----------------------------------------------------------------------------------------------------|-------------------------------------------------------------------------------|-------------------------------------------------------------------------|------------------------------------------|--------------------------------|---------------------------|-----------------------|
| uptseite Abfrage                                                                                                    | en - Eingaben - Anträge                                                       |                                                                         |                                          |                                |                           |                       |
| nehmer: MUSTER A<br>nutzer: Firma0101                                                                                                    | AG<br>101                                                                     |                                                                         |                                          |                                | Da                        | itum: 28.11.2         |
| storie zum Statu                                                                                                    | s einer Signaturerstellun                                                     | igseinheit in einem geschlossene                                        | en Gesamtsystem                          |                                |                           |                       |
| Finanzamt: F<br>Name: N<br>Anschrift: 7                                                                                                    | Finanzamt Graz-Stadt (68)<br>MUSTER AG<br>Testgasse 1                         | Steuernummer:<br>UID:<br>Ort:                                           | 123/9999<br>ATU12345678<br>8042 Graz     | Bereich:                       | BV Tear                   | <b>n:</b> 0           |
|                                                                                                    | Art                                                                           |                                                                         | Registrierung                            | Status                         |                           | c 00:00               |
| 0rdnungsbegriff<br>5:22222228-88                                                                                                    | Eigenes Hardware-Sid                                                          | cherheitsmodul (HSM)                                                    | 26.04.2016 14:25                         | Sonstige                       | ert 20.09.201<br>er Grund | 6 09.00               |
| rdnungsbegriff<br>:22222228-88<br>10 ✓ Einträge an                                                                                                    | Eigenes Hardware-Sid                                                          | cherheitsmodul (HSM)                                                    | 26.04.2016 14:25                         | Ausiali S<br>Sonstige<br>Suche | er Grund                  | 6 U3.00               |
| rdnungsbegriff<br>:22222228-88<br>10 ♥ Einträge an<br>Datum ↓† h                                                                                                    | Eigenes Hardware-Sid<br>nzeigen                                               | cherheitsmodul (HSM)                                                    | 26.04.2016 14:25                         | Sonstige                       | en                        | H                     |
| Jordnungsbegriff           :22222228-88           10         ✓           Einträge an           Datum         Iî h           20.09.2016         09:00         A                                                               | Eigenes Hardware-Sic<br>nzeigen<br>nistorischer Status                        | cherheitsmodul (HSM)  If Grund des Ausfalles oder de<br>Sonstiger Grund | 26.04.2016 14:25<br>er Außerbetriebnahme | Ausian s<br>Sonstige<br>Suche  | er Grund                  | н                     |
| Jordnungsbegriff         :22222228-88         10<                                                                                                    | Eigenes Hardware-Sic<br>nzeigen<br>nistorischer Status                        | cherheitsmodul (HSM)  Grund des Ausfalles oder de Sonstiger Grund       | 26.04.2016 14:25<br>er Außerbetriebnahme | Sonstige                       | en                        | H                     |
| 10       ✓       Einträge an         10       ✓       Einträge an         Datum       I1       h         20.09.2016       09:00       A         26.04.2016       14:25       Ir         bis 2 von 2 Einträgen       Inträgen | nzeigen<br>nistorischer Status                                                | cherheitsmodul (HSM)                                                    | 26.04.2016 14:25                         | Sonstige                       | en                        | H                     |
| Jordnungsbegriff         :22222228-88         10       ✓         Einträge an         Datum       If         Q0.09.2016       09:00         A         26.04.2016       14:25         Ir         bis 2 von 2 Einträgen         | Eigenes Hardware-Sk<br>nzeigen<br>nistorischer Status<br>Ausfall<br>n Betrieb | cherheitsmodul (HSM)                                                    | 26.04.2016 14:25 er Außerbetriebnahme    | Sonstige                       | en                        | H                     |

In dieser Seite werden die Daten von der Registrierung zu einer bestimmten Signaturerstellungseinheit in einem geschlossenen Gesamtsystem mit dem aktuellen Status angezeigt.

Weiters wird der historische Status mit der genauen Angabe von Datum und Uhrzeit aufgelistet. Sofern es sich um einen Ausfall oder eine Außerbetriebnahme handelt, wird auch der Grund dafür angezeigt.

#### **Historischer Status:**

Die erstmalige Inbetriebnahme wird in der Auflistung an unterster Stelle angegeben. Falls im Laufe der Zeit ein Ausfall gemeldet wurde, wird eine Wiederinbetriebnahme in der Auflistung mit Status "in Betrieb" angezeigt.

# 4. BESTEHENDE FUNKTIONEN IN FINANZONLINE

Die Funktion "Registrierkassen" ist im Menüpunkt Admin in den folgenden Funktionen integriert:

- Benutzerverwaltung
- Log
- Teamverwaltung (Parteienvertreter)

# 4.1. Benutzerverwaltung

#### 4.1.1. Benutzer für Funktion "Registrierkassen"

Um einen Benutzer für die Funktion "Registrierkassen" zu berechtigen ist der Menüpunkt

"Admin" und "Benutzer Einzel" aufzurufen.

| FINANZ <b>ONLINE</b> .AT                                                                                                    |                                                                                    |
|----------------------------------------------------------------------------------------------------|------------------------------------------------------------------------------------|
| Hauptseite Abfragen - Eingaben - Anträge - DataBox Admin - Abmelden                                                                                                    | Q                                                                                  |
| Teilnehmer: MUSTER AG<br>Benutzer: Firma010101                                                                                                    | Datum: 28.11.2017                                                                  |
| Anforderung von Benutzerdaten                                                                                                    |                                                                                    |
| Suchbegriff                                                                                                    | Hilfe                                                                              |
| Geben Sie die Benutzer-Identifikation an.<br>Wenn Sie einen neuen Benutzer anlegen wollen, geben Sie im Suchbegriff die (von Ihnen bestimmte)<br>Identifikation des neuen Benutzers an, und wählen Sie 'neuen Benutzer hinzufügen'.                                                                                          | →                                                                                  |
| Ich möchte einen neuen Benutzer hinzufügen.                                                                                                    |                                                                                    |
| Anfordern                                                                                                    |                                                                                    |
| Berechtigungsauswahl                                                                                                    | Hilfe                                                                              |
| Wählen Sie die Berechtigung aus, deren Zuordnung bei einem oder mehrerern Benutzern geändert werden soll.                                                                                                    | ~                                                                                  |
| Anfordern                                                                                                    |                                                                                    |
| Die vergebene Benutzer-Identifikation ist Teil der Zugangskennung für den Einstieg in das System. Aus Sicherheitsgründen darf die Be<br>Benutzer selbst bekannt sein. Die Benutzer-ID ist ein alphanumerischer Begriff mit 8-12 Stellen, der mindestens einen Buchstaben und<br>Sonderzeichen dürfen nicht verwendet werden. | enutzer-ID nur dem Supervisor und dem<br>d eine Ziffer enthalten muss. Umlaute und |
|                                                                                                    |                                                                                    |

In dieser Seite kann entweder ein neuer Benutzer angelegt werden oder eine Berechtigung bei bestehenden Benutzern geändert werden.

#### **Neuer Benutzer**

Für die Anlage eines neuen Benutzers ist die Benutzer-Identifikation einzugeben und die Checkbox anzuklicken. Mit Anfordern wird ein neuer Benutzer angelegt und es erfolgt der Wechsel in die Seite "Verwaltung der Benutzerdaten – Übersicht".

| FINANZ <b>ONLINE</b> .AT                                                                                     | BUNDESMINISTERIUM<br>FÜR FINANZEN |
|----------------------------------------------------------------------------------------------------|-----------------------------------|
| Hauptseite Abfragen - Eingaben - Anträge - DataBox Admin - Abmelden                                          | Q                                 |
| Teilnehmer: MUSTERAG<br>Benutzer: Firma010101                                                                | Datum: 28.11.2017                 |
| Verwaltung der Benutzerdaten - Übersicht                                                                     |                                   |
| Teilnehmer-Identifikation: 12345678a123                                                                      |                                   |
| Suchbegriff: regkassen1                                                                                      |                                   |
| Benutzerkennung/Benutzerarten neu erfassen                                                                   | Hilfe                             |
| Benutzerkennung/Benutzerarten                                                                                |                                   |
| Benutzerrechte neu vergeben                                                                                  | Hilfe                             |
| Abfragen                                                                                                    |                                   |
| Erklärungen                                                                                                  |                                   |
| Selbstberechnungen                                                                                           |                                   |
| Übermittlungen                                                                                               |                                   |
| Anträge                                                                                                    |                                   |
| Zustellung                                                                                                   |                                   |
| Registrierkassen                                                                                             |                                   |
| Entwürfe                                                                                                    |                                   |
| Ergänzungsersuchen                                                                                           |                                   |
| DataBox                                                                                                    |                                   |
| Admin                                                                                                    |                                   |
| Externe Anwendungen                                                                                          |                                   |
| Datenkorb                                                                                                    | Hilfe                             |
| Datenkorb (Übersicht der eingegebenen Daten)                                                                 |                                   |
| Benutzer anlegen                                                                                             | Hilfe                             |
| Im Datenkorb können die eingegebenen Benutzerdaten geprüft und erst dort gespeichert werden.<br>Daten prüfen |                                   |

Durch Klick auf Registrierkassen erfolgt der Wechsel in die Seite "Verwaltung der Benutzerdaten".

| FINANZ <b>ONLINE</b> .AT                       |                      |         |         |          |          |            |                   |
|------------------------------------------------|----------------------|---------|---------|----------|----------|------------|-------------------|
| Hauptseite Abfragen -                          | Eingaben - Anträge - | DataBox | Admin - | Abmelden |          |            | Q                 |
| Teilnehmer: MUSTER AG<br>Benutzer: Firma010101 |                      |         |         |          |          |            | Datum: 28.11.2017 |
| Verwaltung der Benutzer                        | daten                |         |         |          |          |            |                   |
| Suchbegriff:                                   | regkassen1           |         |         |          |          |            |                   |
| Individuelle Vergabe der Benutze               | errechte             |         |         |          |          |            | Hilfe             |
| Registrierkassen                               |                      |         |         |          | Abfragen | Einbringen |                   |
| Registrierkassen                               |                      |         |         | (        |          |            |                   |
|                                                |                      |         | We      | iter     | -        |            |                   |

In dieser Seite wird der Berechtigungsumfang durch Auswahl von Abfragen und/oder Einbringen festgelegt. Mit "Weiter" gelangt man wieder in die Übersichtsseite zurück.

#### **Hinweis:**

Für <u>Benutzer</u>, die <u>nur für Abfragen berechtigt</u> sind, werden die <u>Funktionen und Schaltflächen</u> zur Übermittlung von <u>Registrierungen</u> und <u>Meldungen</u> zum Status von Signaturerstellungseinheiten bzw. Registrierkassen <u>nicht angezeigt</u>.

Um die Zugangskennungen für den neuen Benutzer zu erfassen ist in der Seite "Verwaltung der Benutzerdaten – Übersicht" der Punkt "Benutzerkennung/Benutzerarten" aufzurufen.

| FINANZ <b>ONLINE</b> .AT                                                                                                    |                                                                                                    |                                                                                                    |                                                                                                    |                                                                                                    |                                                                                                    |                                                                                                    |
|----------------------------------------------------------------------------------------------------|----------------------------------------------------------------------------------------------------|----------------------------------------------------------------------------------------------------|----------------------------------------------------------------------------------------------------|----------------------------------------------------------------------------------------------------|----------------------------------------------------------------------------------------------------|----------------------------------------------------------------------------------------------------|
| Hauptseite Abfragen -                                                                                                    | Eingaben - Anträge -                                                                                                    | DataBox                                                                                                    | Admin 👻                                                                                             | Abmelden                                                                                                    |                                                                                                    | Q                                                                                                    |
| Teilnehmer: MUSTER AG<br>Benutzer: Firma010101                                                                                                    |                                                                                                    |                                                                                                    |                                                                                                    |                                                                                                    |                                                                                                    | Datum: 28.11.2017                                                                                     |
| Verwaltung der Benutz                                                                                                    | erdaten                                                                                                    |                                                                                                    |                                                                                                    |                                                                                                    |                                                                                                    |                                                                                                    |
| Suchbegriff:                                                                                                    | regkassen1                                                                                                    |                                                                                                    |                                                                                                    |                                                                                                    |                                                                                                    |                                                                                                    |
| Benutzerkennung                                                                                                    |                                                                                                    |                                                                                                    |                                                                                                    |                                                                                                    |                                                                                                    | Hilfe                                                                                                 |
| Name neu:                                                                                                    | Registrierkassen Benutzer                                                                                                    | *                                                                                                    | $\leftarrow$                                                                                        |                                                                                                    |                                                                                                    |                                                                                                    |
| Start-PIN                                                                                                    | •••••                                                                                                    | *                                                                                                    | ←                                                                                                   | Start-PIN - Wiederholu                                                                                                    | ng                                                                                                 | •• *                                                                                                  |
| Die Start-PIN muss anschlie                                                                                                    | ßend sofort vom Benutzer (It                                                                                                    | 'Suchbegriff                                                                                                    | ") geändert w                                                                                       | verden (Funktion 'PIN ände                                                                                                    | ern').                                                                                             |                                                                                                    |
| Benutzer sperren (durch Teiln                                                                                                    | ehmer)                                                                                                    |                                                                                                    |                                                                                                    | ⊖ Ja                                                                                                    | Ne                                                                                                 | ein                                                                                                   |
| Benutzerrechte kopieren                                                                                                    |                                                                                                    |                                                                                                    |                                                                                                    |                                                                                                    |                                                                                                    | Hilfe                                                                                                 |
| Ich möchte die Benutzerrechte                                                                                                    | e eines bestehenden Benutzers                                                                                                    | kopieren.                                                                                                    |                                                                                                    |                                                                                                    |                                                                                                    |                                                                                                    |
| Benutzer-Identifikation                                                                                                    |                                                                                                    |                                                                                                    |                                                                                                    |                                                                                                    |                                                                                                    |                                                                                                    |
| Benutzerarten                                                                                                    |                                                                                                    |                                                                                                    |                                                                                                    |                                                                                                    |                                                                                                    | Hilfe                                                                                                 |
| Supervisor                                                                                                    |                                                                                                    |                                                                                                    |                                                                                                    | ⊖ Ja                                                                                                    | ● Ne                                                                                               | ein                                                                                                   |
| Benutzer für WebService                                                                                                    |                                                                                                    |                                                                                                    |                                                                                                    | ⊖ Ja                                                                                                    | Ne                                                                                                 | ein                                                                                                   |
| Benutzer für Registrierkassen                                                                                                    | -WebService                                                                                                    |                                                                                                    |                                                                                                    | ⊖ Ja                                                                                                    | • Ne                                                                                               | ein                                                                                                   |
|                                                                                                    |                                                                                                    |                                                                                                    | W                                                                                                   | eiter                                                                                                    |                                                                                                    |                                                                                                    |
| Name:<br>Geben Sie hier den Nämen d<br>Start-PIN:<br>Geben Sie hier die neue PIN<br>Buchstaben enthält, als PIN a<br>Benutzerarten:<br>Die Benutzerarten 'Superviso<br>Benutzerrechte zu vergeben i<br>Kategorie auswählen in der S<br>WICHTIG:<br>Die PIN ist die persönliche i<br>ACHTEN SIE IN IHREM INTE<br>Bei Verdacht bitte sofort PI | les Benutzers ein. Es sind höch<br>des Benutzers ein. Sie können<br>angeben. Umlaute und folgende<br>r <sup>r</sup> , 'Benutzer für WebService' ur<br>ist es erforderlich, dass Sie in d<br>sie Benutzerrechte vergeben wo<br>Zugangskennung zum Syster<br>ERESSE DARAUF, DASS KEIN<br>N ändern. | stens 40 Stell<br>einen beliebig<br>Sonderzeich<br>d 'Benutzer fü<br>ie Übersichtss<br>ülen.<br><b>n.</b><br>I UNBEFUGT | en zulässig.<br>Jen alphanum<br>en sind zuläss<br>år Registrierka<br>seite zurück w<br>ER DIE PIN E | erischen Begriff in der Län<br>sig: I#\$%*+,-J:;=?@\_0]0<br>issen-WebService' könner<br>echseln und dort im Punkt<br>iNES BENUTZERS KENN | ige von 8 bis 128 Stellen, der<br>~<br>n mit anderen Benutzerrechte<br>Benutzerrechte erfassen ode | mindestens eine Ziffer und einen<br>n nicht kombiniert werden. Um<br>er ändern/löschen die gewünschte |

Im Bereich "Benutzerkennung" ist der Name des Benutzers einzutragen. Weiters ist hier für den ersten Einstieg des Benutzers die Start-PIN (zwei Mal) einzugeben.

Mit "Weiter" gelangt man zurück in die Übersichtsseite.

| FINANZ <b>ONLINE</b> .AT                                                                     | BUNDESMINISTERIUM<br>FÜR FINANZEN |
|----------------------------------------------------------------------------------------------|-----------------------------------|
| Hauptseite Abfragen - Eingaben - Anträge - DataBox Admin - Abmelden                          | ٩                                 |
| Teilnehmer: MUSTER AG<br>Benutzer: Firma010101                                               | Datum: 28.11.2017                 |
| Verwaltung der Benutzerdaten - Übersicht                                                     |                                   |
|                                                                                              |                                   |
| Teilnehmer-Identifikation:     12345678a123       Suchbegriff:     regkassen1                |                                   |
| Benutzerkennung/Benutzerarten neu erfassen                                                   | Hilfe                             |
| Benutzerkennung/Benutzerarten Daten sind vorhanden                                           |                                   |
| Benutzerrechte neu vergeben                                                                  | Hilfe                             |
| Abfragen                                                                                     |                                   |
| Erklärungen                                                                                  |                                   |
| Selbstberechnungen                                                                           |                                   |
| Übermittlungen                                                                               |                                   |
| Anträge                                                                                      |                                   |
| Zustellung                                                                                   |                                   |
| Registrierkassen Daten sind vorhanden                                                        |                                   |
| Entwürfe                                                                                     |                                   |
| Ergänzungsersuchen                                                                           |                                   |
| DataBox                                                                                      |                                   |
| Admin                                                                                        |                                   |
| Externe Anwendungen                                                                          |                                   |
| Datenkorb                                                                                    | Hilfe                             |
| Datenkorb (Übersicht der eingegebenen Daten)                                                 |                                   |
| Benutzer anlegen                                                                             | Hilfe                             |
| Im Datenkorb können die eingegebenen Benutzerdaten geprüft und erst dort gespeichert werden. |                                   |
| Daten prüfen                                                                                 |                                   |
|                                                                                              |                                   |

Durch Klick auf "Daten prüfen" erfolgt ein Wechsel in die Seite "Verwaltung der Benutzerdaten – Datenkorb" erfolgt.

| FINANZ <b>ONLINE</b> .AT                       |                            |                |              |                          |            |            |           |
|------------------------------------------------|----------------------------|----------------|--------------|--------------------------|------------|------------|-----------|
| Hauptseite Abfragen -                          | Eingaben - Anträge         | - DataBox      | Admin -      | Abmelden                 |            |            | Q         |
| Teilnehmer: MUSTER AG<br>Benutzer: Firma010101 |                            |                |              |                          |            | Datum: 2   | 8.11.2017 |
| Verwaltung der Benutze                         | erdaten - Datenkorb        |                |              |                          |            |            |           |
| Teilnehmer-Identifikation:<br>Suchbegriff:     | 12345678a123<br>regkassen1 |                |              |                          |            |            |           |
| Benutzerkennung 🗹                              |                            |                |              |                          |            |            | Hilfe     |
| Name neu:                                      |                            | Registrierkass | en Benutzer  |                          |            |            |           |
| Start-PIN                                      |                            | Eingegeben     |              | Start-PIN - Wiederholung | Eingegeben |            |           |
| Benutzer sperren (durch Teilne                 | hmer)                      | Nein           |              |                          |            |            |           |
| Benutzerrechte kopieren 🗹                      |                            |                |              |                          |            |            | Hilfe     |
| Ich möchte die Benutzerrechte                  | eines bestehenden Benutz   | ers kopieren   |              | Nein                     |            |            |           |
| Benutzerarten 🗹                                |                            |                |              |                          |            |            | Hilfe     |
| Supervisor                                     |                            | Nein           |              |                          |            |            |           |
| Benutzer für WebService                        |                            | Nein           |              |                          |            |            |           |
| Benutzer für Registrierkassen-                 | WebService                 | Nein           |              |                          |            |            |           |
| Benutzerrechte                                 |                            |                |              |                          |            |            | Hilfe     |
| Registrierkassen 🗹                             |                            |                |              | Abfragen                 | Erfassen   | Einbringen |           |
| Registrierkassen                               |                            |                |              | Ja                       |            | Ja         |           |
|                                                |                            |                | Spe<br>zur Ü | ichem                    |            |            |           |

Im Datenkorb werden zur Überprüfung die eingegebenen Daten zusammengefasst angezeigt.

Durch Klick auf "Speichern" wird der neue Benutzer angelegt und dieser kann mit den Zugangskennungen TID (Teilnehmer-Identifikation), BENID (= die unter Suchbegriff festgelegte Bezeichnung) und Start-PIN einsteigen.

| FINANZ <b>ONLINE</b> .AT                                           |                     |                  |          |                  | BUNDESMINISTERIUM<br>FÖR FINANZEN |
|--------------------------------------------------------------------|---------------------|------------------|----------|------------------|-----------------------------------|
| Hauptseite Abfragen <del>-</del> Eingaben <del>-</del> Anträge     | → DataBox Adr       | min 👻 Abmelden   |          |                  | Q                                 |
| Teilnehmer: MUSTER AG<br>Benutzer: Firma010101                     |                     |                  |          |                  | Datum: 28.11.201                  |
| Verwaltung der Benutzerdaten - Datenkorb                           |                     |                  |          |                  |                                   |
| Der Benutzer wurde angelegt.                                       |                     |                  |          |                  |                                   |
| Teilnehmer-Identifikation: 12345678a123<br>Suchbegriff: regkassen1 |                     |                  |          |                  |                                   |
| Benutzerkennung 🗹                                                  |                     |                  |          |                  | Hilfe                             |
| Name bisher:                                                       |                     |                  |          |                  |                                   |
| Registrierkassen Benutzer                                          |                     |                  |          |                  |                                   |
| Name neu:                                                          | Registrierkassen Be | enutzer          |          |                  |                                   |
| Start-PIN                                                          | Nicht eingegeben    | Start-PIN - Wied | erholung | Nicht eingegeben |                                   |
| Benutzer sperren (durch Teilnehmer)                                | Nein                |                  |          |                  |                                   |
| Angezeigten Benutzer für FinanzOnline deaktivieren                 | Nein                |                  |          |                  |                                   |
| Benutzer löschen                                                   | Nein                |                  |          |                  |                                   |
| Benutzerarten 🗹                                                    |                     |                  |          |                  | Hilfe                             |
| Supervisor                                                         | Nein                |                  |          |                  |                                   |
| Benutzer für WebService                                            | Nein                |                  |          |                  |                                   |
| Benutzer für Registrierkassen-WebService                           | Nein                |                  |          |                  |                                   |
| Benutzerrechte                                                     |                     |                  |          |                  | Hilfe                             |
| Registrierkassen 🗹                                                 |                     |                  | Abfragen | Erfassen         | Einbringen                        |
| Registrierkassen                                                   |                     |                  | Ja       |                  | Ja                                |
|                                                                    |                     | zur Übersicht    |          |                  |                                   |

# 4.1.2. Benutzer für "Registrierkassen-Webservice" durch Unternehmer in der Benutzerverwaltung anlegen

Für die Übermittlung mittels Webservice ist das Anlegen eines eigenen Benutzers für das Registrierkassen-Webservice erforderlich.

In der FinanzOnline-Benutzerverwaltung ist dabei wie folgt vorzugehen:

Wie unter Punkt 4.1.1 beschrieben, ist ein neuer Benutzer anzulegen.

| FINANZ <b>ONLINE</b> .AT                                                                                                    |                                            |
|----------------------------------------------------------------------------------------------------|--------------------------------------------|
| Hauptseite Abfragen - Eingaben - Anträge - DataBox Admin - Abmelden                                                                                                    | Q                                          |
| Teilnehmer: MUSTER AG<br>Benutzer: Firma010101                                                                                                    | Datum: 28.11.2017                          |
| Anforderung von Benutzerdaten                                                                                                    |                                            |
| Suchbegriff                                                                                                    | Hilfe                                      |
| Geben Sie die Benutzer-Identifikation an.<br>Wenn Sie einen neuen Benutzer anlegen wollen, geben Sie im Suchbegriff die (von Ihnen bestimmte)<br>Identifikation des neuen Benutzers an, und wählen Sie 'neuen Benutzer hinzufügen'.                                                                                                    | -                                          |
| Ich möchte einen neuen Benutzer hinzufügen.                                                                                                    |                                            |
| Anfordern                                                                                                    |                                            |
| Berechtigungsauswahl                                                                                                    | Hilfe                                      |
| Wählen Sie die Berechtigung aus, deren Zuordnung bei einem oder mehrerern Benutzern geändert werden soll.                                                                                                    | ~                                          |
| Anfordern                                                                                                    |                                            |
| Die vergebene Benutzer-Identifikation ist Teil der Zugangskennung für den Einstieg in das System. Aus Sicherheitsgründen darf die Benutzer-ID nur dem<br>Benutzer selbst bekannt sein. Die Benutzer-ID ist ein alphanumerischer Begriff mit 8-12 Stellen, der mindestens einen Buchstaben und eine Ziffer enthalte<br>Sonderzeichen dürfen nicht verwendet werden. | Supervisor und dem<br>en muss. Umlaute und |
|                                                                                                    |                                            |

In der Seite "Verwaltung der Benutzerdaten – Übersicht" ist der Punkt "Benutzerkennung/Benutzerarten" aufzurufen. Unter "Benutzerarten" ist in der Zeile "Benutzer für Registrierkassen-WebService" auf den Radiobutton bei "Ja" zu klicken.

| FINANZ <b>ONLINE</b> .AT                                                                                                    |                                                                                                    |                                                                                                    |                                                                                                    |
|----------------------------------------------------------------------------------------------------|----------------------------------------------------------------------------------------------------|----------------------------------------------------------------------------------------------------|----------------------------------------------------------------------------------------------------|
| Hauptseite Abfragen -                                                                                                    | Eingaben - Anträge - DataBox Admin -                                                                                                    | Abmelden                                                                                                    | Q                                                                                                    |
| Teilnehmer: MUSTER AG<br>Benutzer: Firma010101                                                                                                    |                                                                                                    |                                                                                                    | Datum: 28.11.2017                                                                                                    |
| Verwaltung der Benutze                                                                                                    | erdaten                                                                                                    |                                                                                                    |                                                                                                    |
|                                                                                                    |                                                                                                    |                                                                                                    |                                                                                                    |
| Suchbegriff:                                                                                                    | regkaWeb1                                                                                                    |                                                                                                    |                                                                                                    |
| Benutzerkennung                                                                                                    |                                                                                                    |                                                                                                    | Hilfe                                                                                                    |
| Name neu:                                                                                                    | Registrierkassen Webservice *                                                                                                    |                                                                                                    |                                                                                                    |
| Start-PIN                                                                                                    | *                                                                                                    | Start-PIN - Wiederholung                                                                                                    | *                                                                                                    |
| Die Start-PIN muss anschlief                                                                                                    | ßend sofort vom Benutzer (It. 'Suchbegriff') geändert wer                                                                                                    | den (Funktion 'PIN ändern').                                                                                                    |                                                                                                    |
| Benutzer sperren (durch Teilne                                                                                                    | ehmer)                                                                                                    | ⊖ Ja                                                                                                    | Nein                                                                                                    |
| Benutzerrechte kopieren                                                                                                    |                                                                                                    |                                                                                                    | Hilfe                                                                                                    |
| Ich möchte die Benutzerrechte                                                                                                    | e eines bestehenden Benutzers kopieren.                                                                                                    |                                                                                                    |                                                                                                    |
| Benutzer-Identifikation                                                                                                    |                                                                                                    |                                                                                                    |                                                                                                    |
|                                                                                                    |                                                                                                    |                                                                                                    |                                                                                                    |
| Benutzerarten                                                                                                    |                                                                                                    | 0.1                                                                                                    | Hilfe                                                                                                    |
| Supervisor<br>Benutzer für WebService                                                                                                    |                                                                                                    | O Ja                                                                                                    | Nein                                                                                                    |
| Benutzer für Registrierkassen-                                                                                                    | WebService                                                                                                    |                                                                                                    | Nein                                                                                                    |
|                                                                                                    |                                                                                                    |                                                                                                    | - Non                                                                                                    |
|                                                                                                    | Weite                                                                                                    | er                                                                                                    |                                                                                                    |
| Name:<br>Geben Sie hier den Namen de<br>Start-PIN:<br>Geben Sie hier die neue PIN<br>Buchstaben enthält, als PIN a<br>Benutzerarten:<br>Die Benutzerarten 'Superviso<br>Benutzerrechte zu vergeben i<br>Kategorie auswählen in der S<br>WICHTIG:<br>Die PIN ist die persönliche Z<br>ACHTEN SIE IN IHREM INTE<br>Bei Verdacht bitte sofort PIN | es Benutzers ein. Es sind höchstens 40 Stellen zulässig.<br>des Benutzers ein. Sie können einen beliebigen alphanumeri<br>angeben. Umlaute und folgende Sonderzeichen sind zulässig<br>r <sup>1</sup> , 'Benutzer für WebService' und 'Benutzer für Registrierkass<br>ist es erforderlich, dass Sie in die Übersichtsseite zurück wec<br>ie Benutzerrechte vergeben wollen.<br>Zugangskennung zum System.<br>ERESSE DARAUF, DASS KEIN UNBEFUGTER DIE PIN EIN<br>N ändern. | ischen Begriff in der Länge von 8 bis<br>: #\$%*+,-/:;=?@\_0[]6]~<br>sen-WebService' können mit anderen<br>hseln und dort im Punkt Benutzerrec<br>IES BENUTZERS KENNT. | 128 Stellen, der mindestens eine Ziffer und einen<br>1 Benutzerrechten nicht kombiniert werden. Um<br>hte erfassen oder ändern/löschen die gewünschte |

Mit "Weiter", "Daten prüfen" und "Speichern" ist wie unter Punkt 4.1.1 beschrieben die Anlage des neuen Benutzers abzuschließen.

| FINANZONLINE AT                                                                              | BUNDESMINISTERIUM<br>FÜR FINANZEN |
|----------------------------------------------------------------------------------------------|-----------------------------------|
| Hauptseite Abfragen - Eingaben - Anträge - DataBox Admin - Abmelden                          | ٩                                 |
| Teilnehmer: MUSTER AG                                                                        | Datum: 28.11.2017                 |
| Verwaltung der Benutzerdaten - Übersicht                                                     |                                   |
|                                                                                              |                                   |
| Teilnehmer-Identifikation:12345678a123Suchbegriff:regkaWeb1                                  |                                   |
| Benutzerkennung/Benutzerarten neu erfassen                                                   | Hilfe                             |
| Benutzerkennung/Benutzerarten Daten sind vorhanden                                           |                                   |
| Benutzerrechte neu vergeben                                                                  | Hilfe                             |
| Abfragen                                                                                     |                                   |
| Erklärungen                                                                                  |                                   |
| Selbstberechnungen                                                                           |                                   |
| Übermittlungen                                                                               |                                   |
| Anträge                                                                                      |                                   |
| Zustellung                                                                                   |                                   |
| Registrierkassen                                                                             |                                   |
| Entwürfe                                                                                     |                                   |
| Ergänzungsersuchen                                                                           |                                   |
| DataBox                                                                                      |                                   |
| Admin                                                                                        |                                   |
| Externe Anwendungen                                                                          |                                   |
| Datenkorb                                                                                    | Hilfe                             |
| Datenkorb (Übersicht der eingegebenen Daten)                                                 |                                   |
| Benutzer anlegen                                                                             | Hilfe                             |
| Im Datenkorb können die eingegebenen Benutzerdaten geprüft und erst dort gespeichert werden. |                                   |

| FINANZ <b>ONLINE</b> .AT                                                          |                              |                          |                  | BUNDESMINISTERIUM<br>FÜR FINANZEN |
|-----------------------------------------------------------------------------------|------------------------------|--------------------------|------------------|-----------------------------------|
| Hauptseite Abfragen - Eingaben - Anträ                                            | ge <del>-</del> DataBox Admi | n - Abmelden             |                  | ٩                                 |
| Teilnehmer: MUSTER AG                                                             |                              |                          |                  | Datum: 28.11.2017                 |
| Benutzer: Firma010101                                                             | rb                           |                          |                  |                                   |
| Verwaltung der Benutzerdaten - Datenko                                            | 10                           |                          |                  |                                   |
| Teilnehmer-Identifikation: 12345678a123                                           |                              |                          |                  |                                   |
| Suchbegriff: Tegkawebi                                                            |                              |                          |                  |                                   |
| Benutzerkennung 🖸                                                                 |                              |                          |                  | Hilfe                             |
| Name neu:                                                                         | Registrierkassen Wet         | service                  |                  |                                   |
| Start-PIN                                                                         | Eingegeben                   | Start-PIN - Wiederholung | Eingegeben       |                                   |
| Benutzer sperren (durch Teilnehmer)                                               | Nein                         |                          |                  |                                   |
| Benutzerrechte kopieren 🗹                                                         |                              |                          |                  | Hilfe                             |
| Ich möchte die Benutzerrechte eines bestehenden Ber                               | nutzers kopieren             | Nein                     |                  |                                   |
| Benutzerarten 🛱                                                                   |                              |                          |                  | Hilfo                             |
| Supervisor                                                                        | Nein                         |                          |                  | Hine                              |
| Benutzer für WebService                                                           | Nein                         |                          |                  |                                   |
| Benutzer für Registrierkassen-WebService                                          | Ja                           |                          |                  |                                   |
|                                                                                   | G                            |                          |                  |                                   |
|                                                                                   | U                            | Speichern                |                  |                                   |
|                                                                                   |                              | zur Übersicht            |                  |                                   |
|                                                                                   |                              |                          |                  |                                   |
|                                                                                   |                              |                          |                  |                                   |
| FINANZ <b>ONLINE</b> .AT                                                          |                              |                          |                  |                                   |
| Hauntseite Abfragen - Fingshen - Anträ                                            | ace - DataBox Admi           | n - Abmelden             |                  |                                   |
| Tailaabmar: MURTER AC                                                             | ige - Databox Adm            | n - Abheiden             |                  | Datum: 28.44.2047                 |
| Benutzer: Firma010101                                                             |                              |                          |                  | Datum: 20.11.2017                 |
| Verwaltung der Benutzerdaten - Datenko                                            | rb                           |                          |                  |                                   |
| Der Benutzer wurde angelegt.                                                      |                              |                          |                  |                                   |
|                                                                                   |                              |                          |                  |                                   |
| Teilnehmer-Identifikation: 12345678a123                                           |                              |                          |                  |                                   |
| suchbegriff: regkaweb1                                                            |                              |                          |                  |                                   |
| Benutzerkennung 🗹                                                                 |                              |                          |                  | Hilfe                             |
| Name bisher:                                                                      |                              |                          |                  |                                   |
| Registrierkassen Webservice                                                       |                              |                          |                  |                                   |
| Name neu:                                                                         | Registrierkassen Wel         | oservice                 |                  |                                   |
| Start-PIN                                                                         | Nicht eingegeben             | Start-PIN - Wiederholung | Nicht eingegeben |                                   |
| Benutzer sperren (durch Teilnehmer)                                               | Nein                         |                          |                  |                                   |
| Angezeigten Benutzer für FinanzOnline deaktivieren                                | Nein                         |                          |                  |                                   |
| Benutzer löschen                                                                  | Nein                         |                          |                  |                                   |
| Benutzerarten 🗹                                                                   |                              |                          |                  | Hilfe                             |
|                                                                                   |                              |                          |                  |                                   |
| Supervisor                                                                        | Nein                         |                          |                  |                                   |
| Supervisor<br>Benutzer für WebService                                             | Nein                         |                          |                  |                                   |
| Supervisor<br>Benutzer für WebService<br>Benutzer für Registrierkassen-WebService | Nein<br>Ja                   |                          |                  |                                   |
| Supervisor<br>Benutzer für WebService<br>Benutzer für Registrierkassen-WebService | Nein<br>Nein<br>Ja           |                          |                  |                                   |

# 4.1.3. Benutzer für "Registrierkassen-Webservice" in der Funktion "Registrierkassen" anlegen

Für die Übermittlung mittels Webservice ist das Anlegen eines eigenen Benutzers für das Registrierkassen-Webservice erforderlich.

Zusätzlich zur Benutzerverwaltung kann dieser Vorgang auch über die Funktionsauswahl "Registrierkassen" im Punkt "Anlegen eines Benutzers für Registrierkassen-Webservice" durchgeführt werden.

Durch Klick auf "Anlegen eines Benutzers für Registrierkassen-Webservice" in der Funktionsauswahl erfolgt der Wechsel in die Seite zur Eingabe der Benutzerdaten.

| FINANZONLINE./                                                                                                    | AT                                                                                     |                                         |                               |                                                  |                          |                                   |                       |           |          | STERIUM<br>IN |
|----------------------------------------------------------------------------------------------------|----------------------------------------------------------------------------------------|-----------------------------------------|-------------------------------|--------------------------------------------------|--------------------------|-----------------------------------|-----------------------|-----------|----------|---------------|
| Hauptseite Ab                                                                                                    | fragen - Eingaben -                                                                    | Anträge 👻                               | DataBox                       | Admin - Abme                                     | den                      |                                   |                       |           |          | ٩             |
| Teilnehmer: MUST<br>Benutzer: Firmal                                                                                                    | ER AG<br>010101                                                                        |                                         |                               |                                                  |                          |                                   |                       |           | Datum:   | 28.11.2017    |
| Anlegen eines I                                                                                                    | Benutzers für Regi                                                                     | strierkassen                            | -Webserv                      | ice                                              |                          |                                   |                       |           |          |               |
| Finanzamt:<br>Name:<br>Anschrift:                                                                                                    | Finanzamt Graz-Stad<br>MUSTER AG<br>Testgasse 1                                        | t (68)                                  |                               | Steuernumn<br>UID:<br>Ort:                       | i <b>er:</b> 1<br>A<br>8 | 23/9999<br>TU12345678<br>042 Graz | Bereich:              | BV        | Team:    | 04            |
| Benutzerdaten                                                                                                    |                                                                                        |                                         |                               |                                                  |                          |                                   |                       |           |          | Hilfe         |
| Benutzer-Identifikat                                                                                                    | lion:                                                                                  |                                         |                               |                                                  | *                        |                                   |                       |           |          |               |
| PIN:                                                                                                    |                                                                                        |                                         |                               |                                                  |                          |                                   |                       |           |          | *             |
| PIN-Wiederholung:                                                                                                    |                                                                                        |                                         |                               |                                                  |                          |                                   |                       |           |          | *             |
| Anlegen<br>zurück zur Funktionsauswahl                                                                                                    |                                                                                        |                                         |                               |                                                  |                          |                                   |                       |           |          |               |
| Information                                                                                                    |                                                                                        |                                         |                               |                                                  |                          |                                   |                       |           |          |               |
| Hinweis für die Eingabe der Benutzer-Identifikation:<br>Sie können einen beliebigen alphanumerischen Begriff in der Länge von 8 bis 12 Stellen, der mindestens eine Ziffer und einen Buchstaben enthält, als Benutzer-Identifikation<br>angeben. Umlaute und Sonderzeichen dürfen nicht verwendet werden. |                                                                                        |                                         |                               |                                                  |                          |                                   |                       |           |          |               |
| Hinweis für die Ei<br>Sie können einen t<br>Zu Ihrer Sicherheit<br>Kleinbuchsta<br>Großbuchsta<br>Ziffer<br>Sonderzeich                                                                                                    | ingabe der PIN:<br>beliebigen alphanumerisch<br>sollte die PIN zumindest<br>abe<br>abe | nen Begriff in der<br>jeweils ein Zeich | r Länge von 8<br>en aus 3 der | bis 128 Stellen, der m<br>folgenden 4 Kategorier | ndestens e<br>beinhalter | eine Ziffer und einer<br>n:       | n Buchstaben enthält, | als PIN a | angeben. |               |
|                                                                                                    |                                                                                        | ,,                                      |                               |                                                  |                          |                                   |                       |           |          |               |

Unter Benutzerdaten sind folgende FinanzOnline Zugangskennungen für das Registrierkassen-Webservice festzulegen. Alle drei Eingabefelder sind Pflichtfelder und müssen daher ausgefüllt werden:

#### • Benutzer-Identifikation:

Ein beliebiger Begriff in der Länge von 8 bis max. 12 Stellen, der mindestens einen Buchstaben und eine Ziffer enthalten muss. Umlaute und Sonderzeichen dürfen im Pflichtfeld Benutzer-Identifikation nicht verwendet werden.

- PIN: Persönliche Identifikationsnummer
   Ein beliebiger Begriff in der Länge von 8 bis max. 128 Stellen, der mindestens einen Buchstaben und eine Ziffer enthalten muss.
   Umlaute und folgende Sonderzeichen sind zulässig: !#\$%\*+,-./:;=?@\\_()[]{}|~
- PIN Wiederholung:

Die PIN muss aus Sicherheitsgründen wiederholt werden.

Durch Klick auf Anlegen wird ein Benutzer für das Registrierkassen-Webservice angelegt und die entsprechende Teilnehmer-Identifikation (TID) wird sofort in der Seite angezeigt.

Dieser speziell angelegte Benutzer hat nur die Berechtigung zum Aufruf des Registrierkassen-Webservices und kann, ausgenommen Session-Webservice, für keine anderen Webservices und auch nicht für den Einstieg in FinanzOnline verwendet werden.

#### Hinweis für Wirtschaftstreuhänder

Bei Bedarf kann auch der Wirtschaftstreuhänder diesen Webservice-Benutzer für jeden Klienten anlegen, unabhängig davon, ob der Klient selbst bereits FinanzOnline-Teilnehmer ist oder nicht.

Im Unterschied zur Benutzerverwaltung kann ein Wirtschaftstreuhänder mit dieser Funktion einen Benutzer für Registrierkassen-Webservice für einen Klienten anlegen, in der Benutzerverwaltung erfolgt eine Benutzeranlage immer für den eigenen Teilnehmer.

# 5. BMF BELEGCHECK APP

# 5.1. Installation

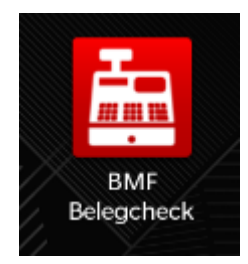

Die BMF Belegcheck APP wird nach der Installation aus dem Appstore durch Antippen des Kassensymbols aufgerufen.

# 5.2. Beleg scannen

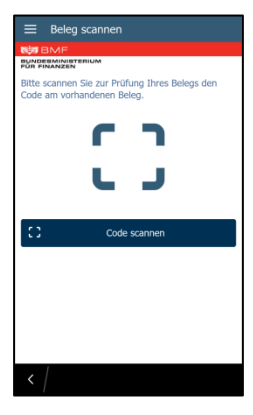

Im folgenden Bildschirm kann durch Antippen von Code scannen zum Beleg scannen gewechselt bzw. durch Antippen des Menüsymbols 🧮 (linke obere Ecke) das vollständige Menü aufgerufen werden.

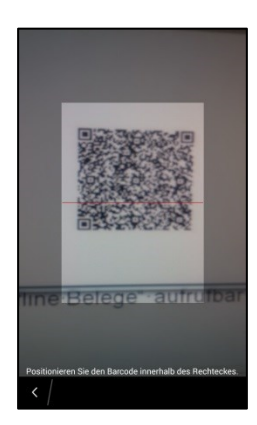

Nach erfolgtem Scanvorgang wird, sofern eine Internetverbindung besteht, automatisch zur Anmeldemaske gewechselt, anderenfalls wird der Beleg automatisch in den Belegspeicher, der unter "Offline Belege" aufrufbar ist, verschoben.

# 5.3. Anmeldung

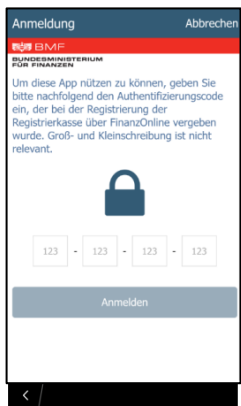

Hier ist ein über FinanzOnline generierter Authentifizierungscode (siehe Punkt 3.4.1) anzugeben und mittels Anmelden zu bestätigen. Bei der Eingabe des Authentifizierungscodes ist die Unterscheidung von Großund Kleinschreibung nicht relevant.

Danach startet der Prüfvorgang und das Ergebnis wird angezeigt.

# 5.4. Prüfergebnis

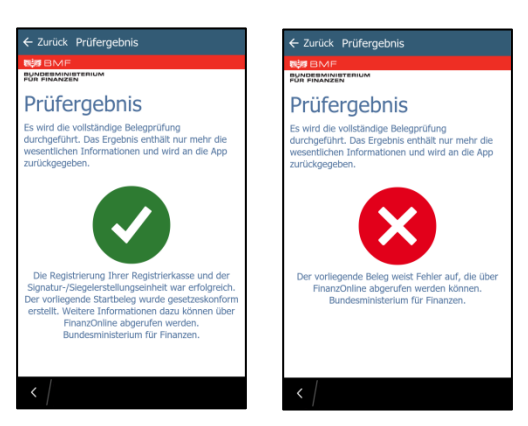

Nach erfolgter Prüfung des Beleges wird das Prüfergebnis angezeigt, dieses kann positiv oder negativ sein.

Ein negatives Prüfergebnis ist in FinanzOnline abrufbar (siehe Punkt 0)

# 5.5. Link eingeben

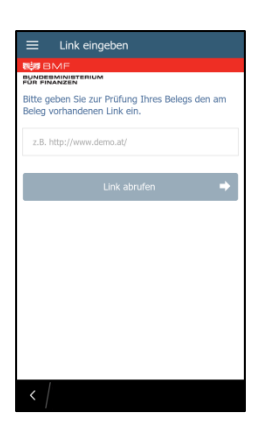

Im Eingabefeld kann ein Link zum Belegabruf eingegeben werden und durch Link abrufen abgerufen werden.

Ist der Abruf erfolgreich, erfolgt der Prüfvorgang und dessen Ergebnis wird angezeigt, anderenfalls wird eine Fehlermeldung hinsichtlich des nicht erfolgreichen Abrufes angezeigt.

# 5.6. Offline Belege

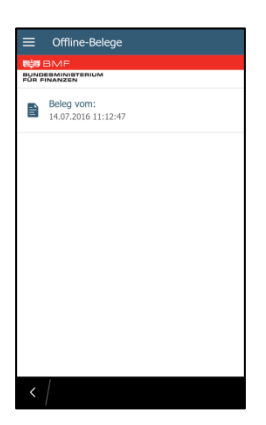

Alle noch nicht überprüften Belege sind hier zwischengespeichert. Durch Antippen bzw. Wischen des Beleges kann folgend zwischen Prüfen oder Löschen entschieden werden.

# 5.7. Über diese App

Über diesen Menüpunkt sind die Version der App und eine Information über diese App abrufbar.

# 5.8. Impressum

Über diesen Menüpunkt ist Impressum und Offenlegung abrufbar.

# 5.9. Abmelden

Sofern eine ordnungsgemäße Anmeldung mittels Authentifizierungscode erfolgt ist, ist vor Zeitablauf die Abmeldung über diese Schaltfläche möglich.